# Интегрум Профи

# Руководство пользователя

# Идентификация по логину/паролю

# Перейдите по ссылке <u>https://sso.integrum.ru/Login.aspx</u> и введите ваше имя пользователя и пароль

| Интегрум<br>Доступ к сервисам Интегрум |
|----------------------------------------|
| Вход                                   |
| <sup>Логин</sup><br>Введите логин      |
| <sup>Пароль</sup><br>Введите пароль    |
| Войти                                  |
| 🗆 Запомнить меня                       |

# Идентификация по IP-адресам

Перейдите по своей индивидуальной ссылке. Выберите язык интерфейса и кодировку. Нажмите Enter (no registration)

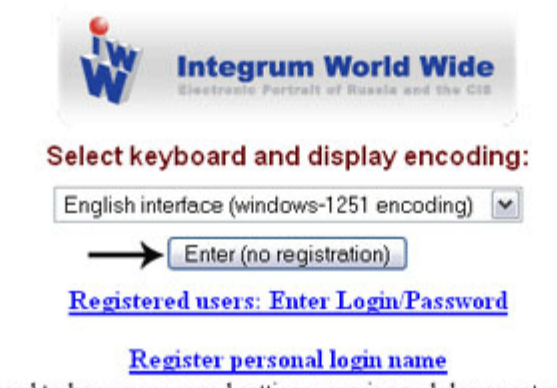

Get personal login/password to keep your saved settings, queries and document collection between sessions.

### Выберите сервис, который вы желаете использовать:

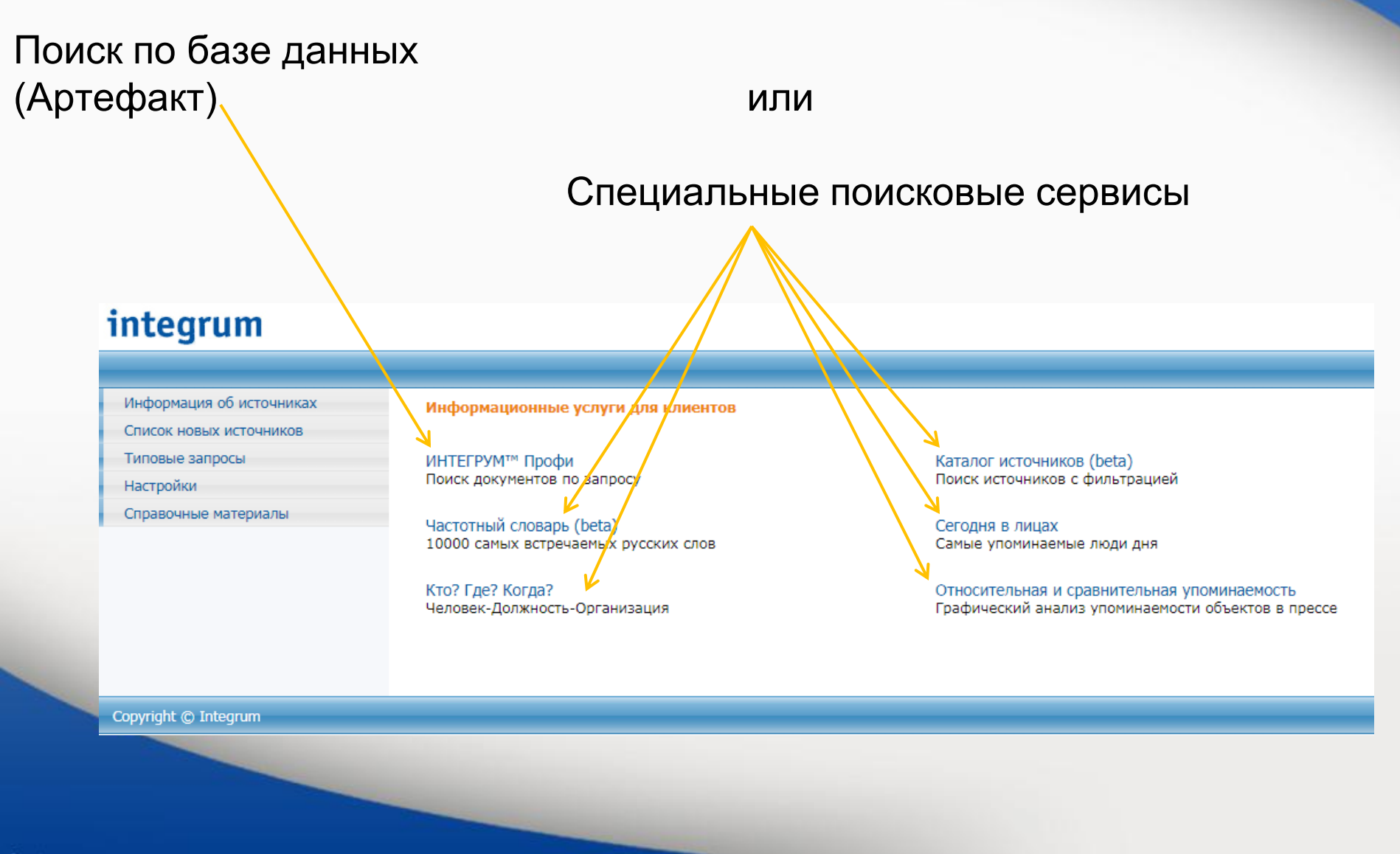

### Выберите ИНТЕГРУМ Профи

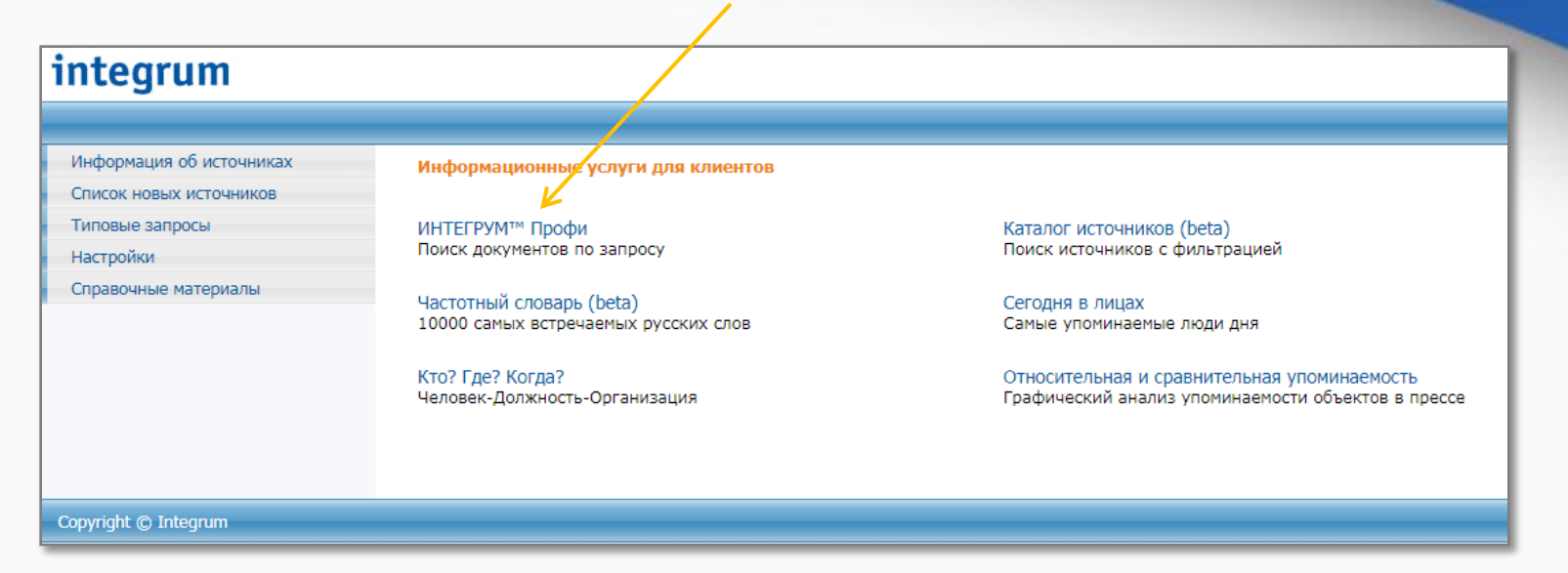

### и загрузится основной поисковый сервис

### Интегрум (Артефакт):

| integrum                                                   |                                                 |
|------------------------------------------------------------|-------------------------------------------------|
| Услуги Поиск Запросы Корзина Помощь                        |                                                 |
| Расширенный   Простой   Человек (ФИО)   По полям   Типовой | [профили >>]<br>Искать •<br>В одном предложении |
| Перевести запрос<br>новый запрос примеры запросо           | <br>98                                          |

# Выберите простой или расширенный интерфейс для проведения поиска

| услуги Поиск | Запросы Корзина | Помощь                                                                                                    | /                                                                                                    |                                                 | Выход ENG                                                                                                    |                 |
|--------------|-----------------|----------------------------------------------------------------------------------------------------|----------------------------------------------------------------------------------------------------|-------------------------------------------------|----------------------------------------------------------------------------------------------------|-----------------|
| асширенный   | Простой   Челов | век (ФИО)   По п                                                                                                    | олям   Типовой [про                                                                                                    | офили >>]                                       |                                                                                                    |                 |
|              |                 |                                                                                                    |                                                                                                    | _                                               |                                                                                                    |                 |
|              |                 | u.                                                                                                    |                                                                                                    | Искать                                          |                                                                                                    |                 |
|              |                 | новыи з                                                                                                    | апрос примеры запросов                                                                                                    | в 🗹 в одном пр                                  | редложении                                                                                                    |                 |
|              |                 |                                                                                                    |                                                                                                    |                                                 |                                                                                                    |                 |
| 💿 за неделю  | 🔘 все даты 🛛    | 💿 СМИ 🔘 АД                                                                                                    | реса 🔘 везде                                                                                                    |                                                 |                                                                                                    |                 |
|              |                 | Услуги                                                                                                    | Полск Запросы Корзина                                                                                                    | Помощь                                          |                                                                                                    | Выход           |
|              |                 |                                                                                                    |                                                                                                    |                                                 |                                                                                                    |                 |
|              |                 | Расшире                                                                                                    | нный   Простой   Челов                                                                                                    | век (ФИО)   По полям                            | и [ Типовои [профили >>]                                                                                                    |                 |
|              |                 |                                                                                                    |                                                                                                    |                                                 |                                                                                                    | Искать          |
|              |                 |                                                                                                    |                                                                                                    |                                                 |                                                                                                    | В одном предлож |
|              |                 |                                                                                                    |                                                                                                    |                                                 |                                                                                                    |                 |
|              |                 |                                                                                                    |                                                                                                    |                                                 |                                                                                                    |                 |
|              |                 |                                                                                                    |                                                                                                    |                                                 |                                                                                                    |                 |
|              |                 |                                                                                                    |                                                                                                    |                                                 |                                                                                                    |                 |
|              |                 |                                                                                                    |                                                                                                    |                                                 |                                                                                                    |                 |
|              |                 |                                                                                                    |                                                                                                    |                                                 |                                                                                                    |                 |
|              |                 |                                                                                                    |                                                                                                    |                                                 |                                                                                                    |                 |
|              |                 |                                                                                                    |                                                                                                    |                                                 | новый запрос примеры запросов                                                                                                    | 8               |
|              |                 | <u>ш</u> ×<br>Дата до                                                                                                    | кумента 🔻 За неделю                                                                                                    | ▼ c 21.08.200                                   | новый запрос примеры запросов<br>07 по 10.09.2007 ?                                                                                                    | 8               |
|              |                 | <u>ш</u> ×<br>Дата до                                                                                                    | кумента 💌 За неделю                                                                                                    | <b>v</b> c 21.08.200                            | новый запрос примеры запросов<br>07 по 10.09.2007 ?                                                                                                    | 8               |
|              |                 | 🚟 X<br>Дата до<br>Отмети                                                                                                    | кумента 💌 За неделю<br>ть СМИ Отметить справки                                                                                                    | с 21.08.200<br>и Снять отметки                  | новый запрос примеры запросов<br>07 по 10.09.2007 ?<br>Пличная Коллекция                                                                                                    | 8               |
|              |                 | ШШ ×<br>Дата до<br>Отмети                                                                                                    | кумента 💌 За неделю<br>ть СМИ Отметить справки<br>е поступления (избранные)                                                                                                    | ▼ с 21.08.200<br>и Снять отметки                | новый запрос примеры запросов<br>7 по 10.09.2007 ?<br>Пличная Коллекция<br>Адресно-справочные базы данных                                                                                                    | 3               |
|              |                 | Ш ×<br>Дата до<br>Отмети<br>Новые<br>СМИ:                                                                                                    | кумента 🔽 За неделю<br>ть СМИ Отметить справки<br>е поступления (избранные)<br>Зарубежная пресса                                                                                                    | с 21.08.200<br>и Снять отметки                  | новый запрос примеры запросов<br>7 по 10.09.2007 ?<br>Пличная Коллекция<br>Адресно-справочные базы данных<br>Безопасность бизнеса                                                                                                    | 8               |
|              |                 | Дата до<br>Отмети<br>Новые<br>СМИ:<br>СМИ:                                                                                                    | кумента<br>За неделю<br>ть СМИ Отметить справки<br>е поступления (избранные)<br>Зарубежная пресса<br>Интернет-издания                                                                                                    | с 21.08.200<br>и Снять отметки                  | новый запрос примеры запросов<br>7 по 10.09.2007 ?<br>Личная Коллекция<br>Адресно-справочные базы данных<br>Безопасность бизнеса<br>Библиотека мировой литературы                                                                                                    | 8               |
|              |                 | Дата до<br>Отмети<br>Новые<br>СМИ:<br>СМИ:<br>СМИ:<br>СМИ:                                                                                                    | кумента  За неделю<br>ть СМИ Отметить справки<br>а поступления (избранные)<br>Зарубежная пресса<br>Интернет-издания<br>Информагентства РФ, СНГ,                                                                                                    | с 21.08.200<br>и Снять отметки                  | новый запрос примеры запросов<br>7 по 10.09.2007 ?<br>Личная Коллекция<br>Адресно-справочные базы данных<br>Безопасность бизнеса<br>Библиотека мировой литературы<br>Библиотечные фонды                                                                                                    | 8               |
|              |                 | Щ ×<br>Дата до<br>Отмети<br>Новые<br>СМИ:<br>СМИ:<br>СМИ:<br>СМИ:<br>СМИ:<br>СМИ:                                                                                                    | кумента ♥ За неделю<br>ть СМИ Отметить справки<br>е поступления (избранные)<br>Зарубежная пресса<br>Интернет-издания<br>Информагентства РФ, СНГ,<br>Компьютерная пресса                                                                                                    | ✓ с 21.08.200<br>и Снять отметки                | новый запрос примеры запросов<br>7 по 10.09.2007 ?<br>Личная Коллекция<br>Адресно-справочные базы данных<br>Безопасность бизнеса<br>Библиотека мировой литературы<br>Библиотечные фонды<br>Бизнес-справки / Аналитика                                                                                                    | 8               |
|              |                 | Щ Х<br>Дата до<br>Отмети<br>Новые<br>СМИ:<br>СМИ:<br>СМИ:<br>СМИ:<br>СМИ:<br>СМИ:<br>СМИ:<br>СМИ:                                                                                                    | кумента ♥ За неделю<br>ть СМИ Отметить справки<br>е поступления (избранные)<br>Зарубежная пресса<br>Интернет-издания<br>Информагентства РФ, СНГ,<br>Компьютерная пресса<br>Мировые информационные а                                                                                                    | ✓ с 21.08.200<br>и Снять отметки<br>            | новый запрос примеры запросов<br>7 по 10.09.2007 ?<br>Личная Коллекция<br>Адресно-справочные базы данных<br>Безопасность бизнеса<br>Библиотека мировой литературы<br>Библиотечные фонды<br>Бизнес-справки / Аналитика<br>Законодательство                                                                                                    | 8               |
|              |                 | Щ ×<br>Дата до<br>Отмети<br>Новые<br>СМИ:<br>СМИ:<br>СМИ:<br>СМИ:<br>СМИ:<br>СМИ:<br>СМИ:<br>СМИ:                                                                                                    | кумента Y За неделю<br>ть СМИ Отметить справки<br>е поступления (избранные)<br>Зарубежная пресса<br>Интернет-издания<br>Информагентства РФ, СНГ,<br>Компьютерная пресса<br>Мировые информационные а<br>Мониторинг                                                                                                  | с 21.08.200<br>и Снять отметки<br>              | новый запрос примеры запросов<br>7 по 10.09.2007 ?<br>Личная Коллекция<br>Адресно-справочные базы данных<br>Безопасность бизнеса<br>Библиотека мировой литературы<br>Библиотечные фонды<br>Бизнес-справки / Аналитика<br>Законодательство<br>Интернет-библиотека                                                                                                    | 8               |
|              |                 | Щ ×<br>Дата до<br>Отмети<br>Новые<br>СМИ:<br>СМИ:<br>СМИ:<br>СМИ:<br>СМИ:<br>СМИ:<br>СМИ:<br>СМИ:                                                                                                    | кумента<br>За неделю<br>ть СМИ Отметить справки<br>е поступления (избранные)<br>Зарубежная пресса<br>Интернет-издания<br>Информагентства РФ, СНГ,<br>Компьютерная пресса<br>Мировые информационные а<br>Мониторинг<br>Региональная пресса                                                                          | с 21.08.200<br>и Снять отметки<br><br>агентства | новый запрос примеры запросов<br>7 по 10.09.2007 ?<br>Личная Коллекция<br>Адресно-справочные базы данных<br>Безопасность бизнеса<br>Библиотека мировой литературы<br>Библиотечные фонды<br>Бизнес-справки / Аналитика<br>Законодательство<br>Интернет-библиотека<br>Информация официальных учреждени                                                                               | й               |
|              |                 | Дата до<br>Отмети<br>Новые<br>СМИ:<br>СМИ:<br>СМИ:<br>СМИ:<br>СМИ:<br>СМИ:<br>СМИ:<br>СМИ:                                                                                                    | кумента<br>За неделю<br>ть СМИ Отметить справки<br>а поступления (избранные)<br>Зарубежная пресса<br>Интернет-издания<br>Информагентства РФ, СНГ,<br>Компьютерная пресса<br>Мировые информационные а<br>Мониторинг<br>Региональная пресса<br>Теле-Радио Эфир                                                       | с 21.08.200<br>и Снять отметки<br>              | новый запрос примеры запросов<br>7 по 10.09.2007 ?<br>Личная Коллекция<br>Адресно-справочные базы данных<br>Безопасность бизнеса<br>Библиотека мировой литературы<br>Библиотечные фонды<br>Бизнес-справки / Аналитика<br>Законодательство<br>Интернет-библиотека<br>Информация официальных учреждени<br>Каталоги промышленной продукции                                            | й               |
|              |                 | Дата до<br>Отмети<br>Новые<br>СМИ:<br>СМИ:<br>СМИ:<br>СМИ:<br>СМИ:<br>СМИ:<br>СМИ:<br>СМИ:                                                                                                    | кумента<br>За неделю<br>ть СМИ Отметить справки<br>а поступления (избранные)<br>Зарубежная пресса<br>Интернет-издания<br>Информагентства РФ, СНГ,<br>Компьютерная пресса<br>Мировые информационные а<br>Мониторинг<br>Региональная пресса<br>Теле-Радио Эфир<br>Центральные газеты                                 | с 21.08.200<br>и Снять отметки<br>              | новый запрос примеры запросов<br>7 по 10.09.2007 ?<br>Личная Коллекция<br>Адресно-справочные базы данных<br>Безопасность бизнеса<br>Библиотека мировой литературы<br>Библиотечные фонды<br>Бизнес-справки / Аналитика<br>Законодательство<br>Интернет-библиотека<br>Информация официальных учреждени<br>Каталоги промышленной продукции<br>Персоналии                              | й               |
|              |                 | Дата до<br>Отмети<br>Новые<br>СМИ:<br>СМИ:<br>СМИ:<br>СМИ:<br>СМИ:<br>СМИ:<br>СМИ:<br>СМИ:                                                                                                    | кумента ♥ За неделю ть СМИ Отметить справки а поступления (избранные) Зарубежная пресса Интернет-издания Информагентства РФ, СНГ, Компьютерная пресса Мировые информационные а Мониторинг Региональная пресса Теле-Радио Эфир Центральные газеты Центральные курналы                                               | с 21.08.200<br>и Снять отметки<br><br>агентства | новый запрос примеры запросов<br>7 по 10.09.2007 ?<br>Личная Коллекция<br>Адресно-справочные базы данных<br>Безопасность бизнеса<br>Библиотека мировой литературы<br>Библиотечные фонды<br>Бизнес-справки / Аналитика<br>Законодательство<br>Интернет-библиотека<br>Информация официальных учреждени<br>Каталоги промышленной продукции<br>Персоналии<br>Статистическая информация | й               |
|              |                 | Дата до     Дата до     Отмети     Повые     Сми:     Сми:      Сми:     Сми:      Сми:     Сми:      Сми: | кумента ♥ За неделю<br>ть СМИ Отметить справки<br>а поступления (избранные)<br>Зарубежная пресса<br>Интернет-издания<br>Информагентства РФ, СНГ,<br>Компьютерная пресса<br>Мировые информационные а<br>Мониторинг<br>Региональная пресса<br>Теле-Радио Эфир<br>Центральные газеты<br>Центральные курналы<br>Архивы | с 21.08.200<br>и Снять отметки<br>              | новый запрос примеры запросов<br>7 по 10.09.2007 ?<br>Личная Коллекция<br>Адресно-справочные базы данных<br>Безопасность бизнеса<br>Библиотека мировой литературы<br>Библиотечные фонды<br>Бизнес-справки / Аналитика<br>Законодательство<br>Интернет-библиотека<br>Информация официальных учреждени<br>Каталоги промышленной продукции<br>Персоналии<br>Статистическая информация | й               |

# Доступны примеры запросов

|                                                | $\mathbf{A}$                        |                       |
|------------------------------------------------|-------------------------------------|-----------------------|
| Услуги Поиск Запросы Корзина Помощь            |                                     | Выход ENG             |
| Расширенный   Простой   Человек (ФИО)   По пол | лям   Типовой [профили >>]          |                       |
|                                                |                                     | Искать 📦              |
|                                                |                                     | 🔲 в одном предложении |
|                                                | $\mathbf{A}$                        |                       |
|                                                |                                     |                       |
|                                                | $\mathbf{A}$                        |                       |
|                                                |                                     |                       |
|                                                | $\lambda$                           |                       |
|                                                |                                     |                       |
|                                                | новыи запрос примеры запросов       |                       |
| Дата документа 💟 За неделю 🔽 с 21.08.2         | 2007 по 10.09.2007 ?                |                       |
|                                                |                                     |                       |
| Отметить СМИ Отметить справки Снять отметки    | 🔲 Личная Коллекция                  |                       |
| 🗖 Новые поступления (избранные)                | 🗖 Адресно-справочные базы данных    |                       |
| 🗹 СМИ: Зарубежная пресса                       | 🗖 Безопасность бизнеса              |                       |
| СМИ: Интернет-издания                          | 🔲 Библиотека мировой литературы     |                       |
| 🗹 СМИ: Информагентства РФ, СНГ,                | 🖾 Библиотечные фонды                |                       |
| 🗹 СМИ: Компьютерная пресса                     | 🔲 Бизнес-справки / Аналитика        |                       |
| СМИ: Мировые информационные агентства          | 🗖 Законодательство                  |                       |
| СМИ: Мониторинг                                | 🔲 Интернет-библиотека               |                       |
| СМИ: Региональная пресса                       | 🔲 Информация официальных учреждений |                       |
| 🗹 СМИ: Теле-Радио Эфир                         | 🔲 Каталоги промышленной продукции   |                       |
| 🗹 СМИ: Центральные газеты                      | Персоналии                          |                       |
| 🗹 СМИ: Центральные журналы                     | Статистическая информация           |                       |
| СМИ: Архивы                                    | Страноведение                       |                       |
| Финансовые и биржевые новости                  | 🗹 Фото-Архив                        |                       |

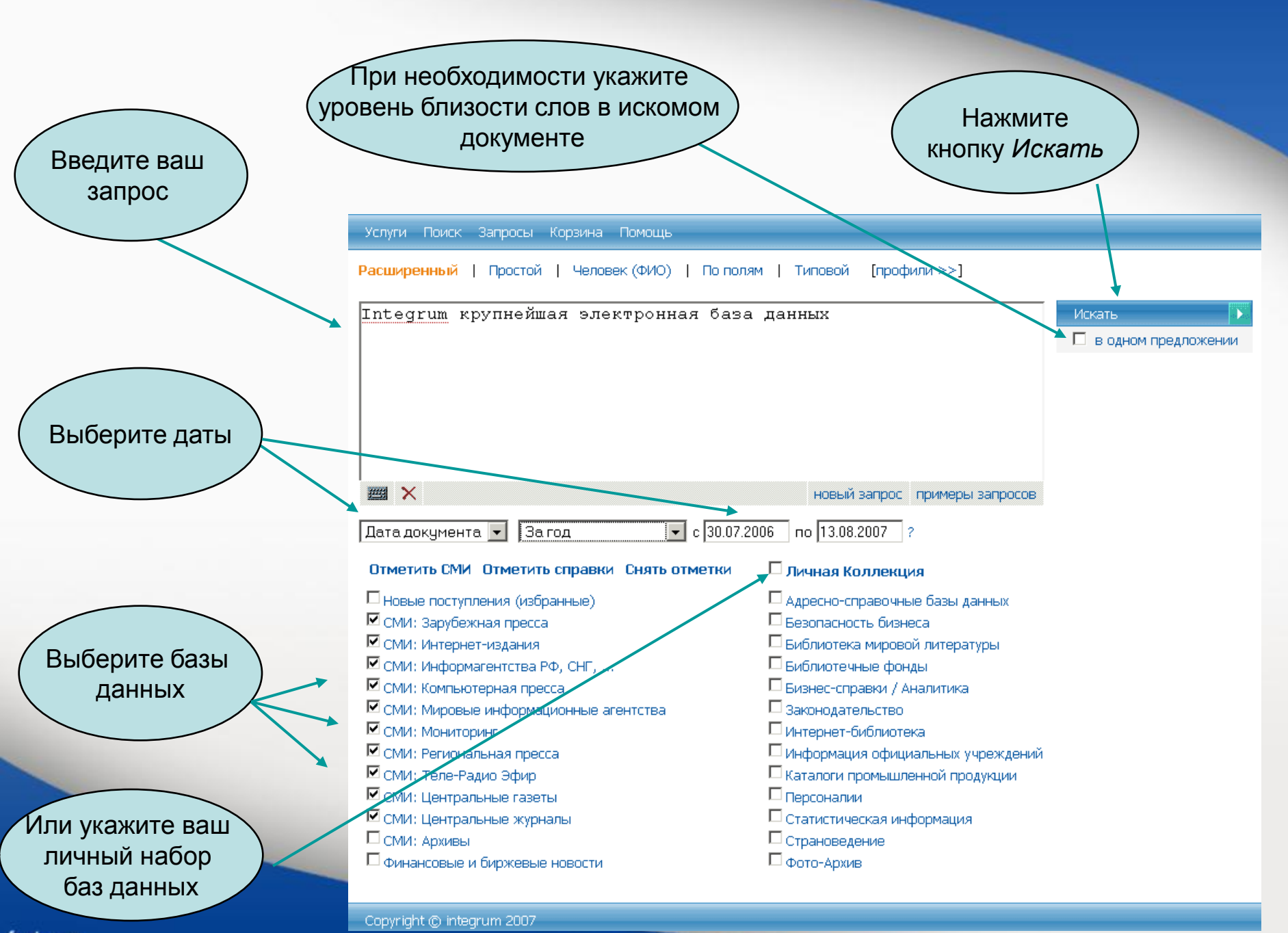

#### Результаты поиска

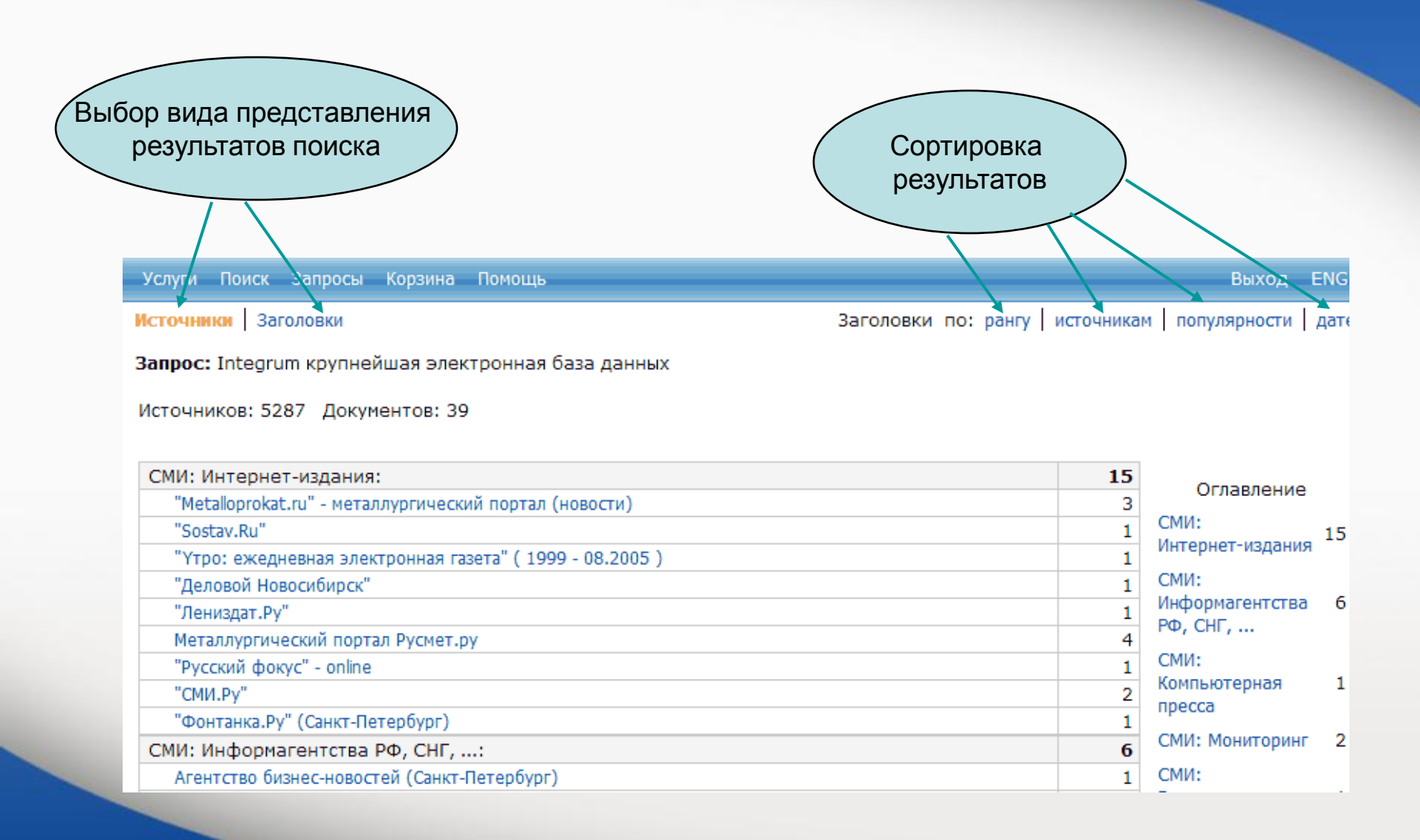

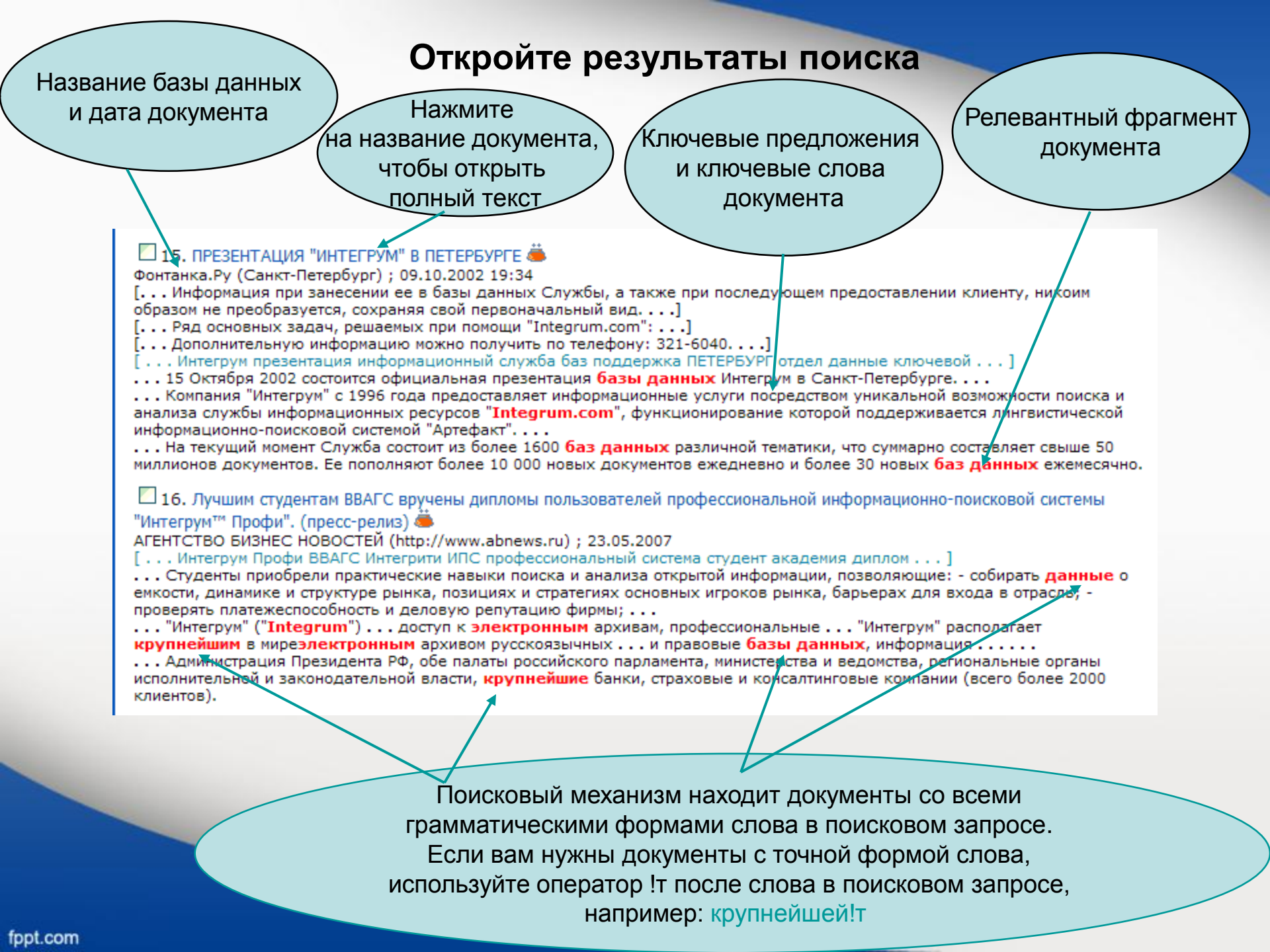

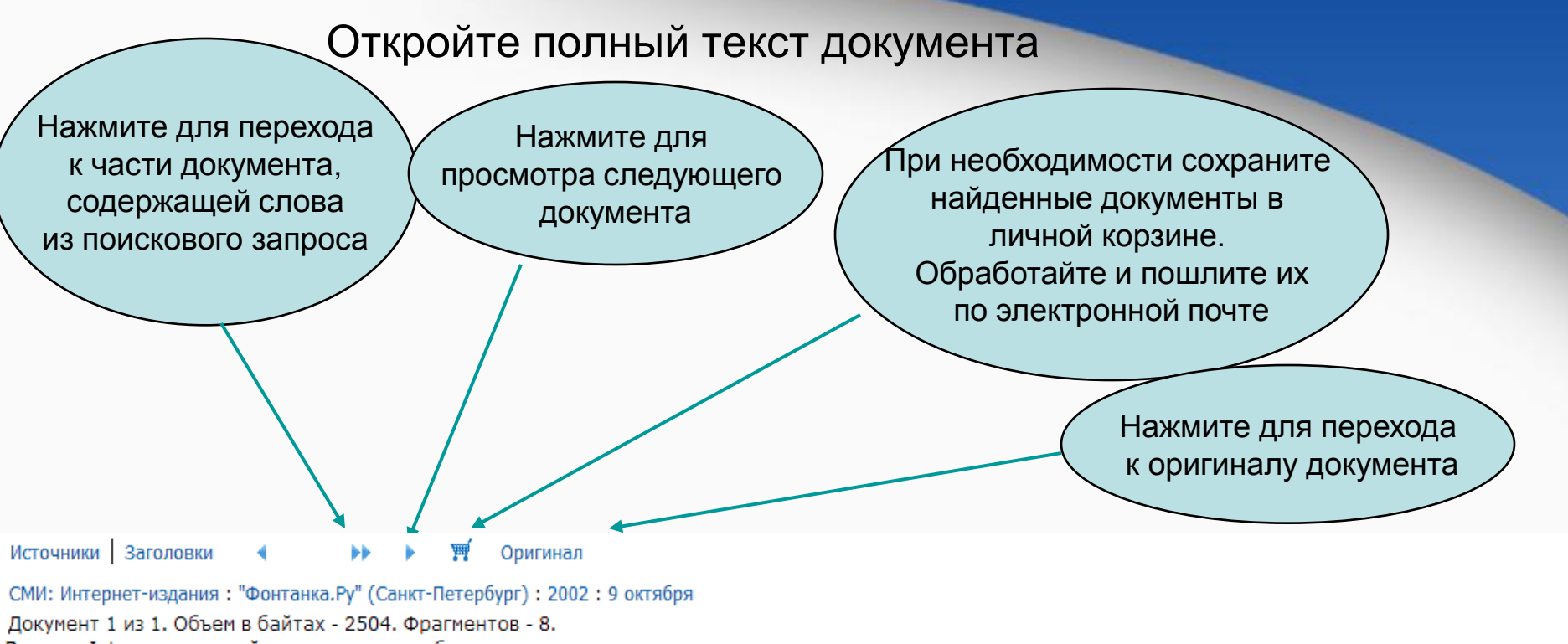

Запрос: Integrum крупнейшая электронная база данных

Источник: <u>Фонтанка.Ру</u> (Санкт-Петербург) Дата выпуска: 09.10.2002 19:34 Заглавие: ПРЕЗЕНТАЦИЯ "ИНТЕГРУМ" В ПЕТЕРБУРГЕ

ПРЕЗЕНТАЦИЯ "ИНТЕГРУМ" В ПЕТЕРБУРГЕ 09/10/2002 19:34

15 Октября 2002 состоится официальная презентация базы данных Интегрум в Санкт-Петербурге.

Сегодня в России Интегрум уже стал ключевым инструментов в работе отделов маркетинга и пресс-служб крупнейших компаний страны и государственных структур. Интегрум сделал невозможное, объединив множество закрытых и открытых источников информации в одном месте, с возможным доступом через интернет.

Компания "Интегрум" с 1996 года предоставляет информационные услуги посредством уникальной возможности поиска и анализа службы информационных ресурсов "Integrum.com", функционирование которой поддерживается лингвистической информационно-поисковой системой "Артефакт".

# Сложности с кириллической клавиатурой?

|                                                                                                    | Услуги Поиск Запросы Корзина Помощь                                                                                                    |                                                                                                    |        |
|----------------------------------------------------------------------------------------------------|----------------------------------------------------------------------------------------------------|----------------------------------------------------------------------------------------------------|--------|
| Используйте                                                                                                    | Расширенный   Простой   Человек (ФИО)   По поля                                                                                                    | ям   Типовой [профили >>]                                                                                                    |        |
| виртуальную клавиатуру                                                                                                    | <u>Integrum</u> крупнейшая электронная база                                                                                                    | цанных                                                                                                    | Искать |
|                                                                                                    | ₩ ×                                                                                                    | новый запрос примеры запросов                                                                                                    |        |
|                                                                                                    | Датадокумента 💌 Загод 💌 с 30.07.2                                                                                                    | 006 по 13.08.2007 ?                                                                                                    |        |
|                                                                                                    | Отметить СМИ Отметить справки Снять отметки                                                                                                    | 🗆 Личная Коллекция                                                                                                    |        |
| Integrum крупнейшая электронная база данных                                                                                                    | <ul> <li>Новые поступления (избранные)</li> <li>СМИ: Зарубежная пресса</li> <li>СМИ: Интернет-издания</li> <li>СМИ: Информагентства РФ, СНГ,</li> <li>СМИ: Компьютерная пресса</li> <li>СМИ: Мировые информационные агентства</li> <li>СМИ: Мировые информационные агентства</li> <li>СМИ: Мониторинг</li> <li>СМИ: Региональная пресса</li> <li>СМИ: Теле-Радио Эфир</li> <li>СМИ: Центральные газеты</li> <li>СМИ: Центральные журналы</li> <li>СМИ: Делтральные мурналы</li> <li>СМИ: Архивы</li> <li>Финансовые и биржевые новости</li> </ul> | Адресно-справочные базы данных<br>Безопасность бизнеса<br>Библиотека мировой литературы<br>Библиотекные фонды<br>Бизнес-справки / Аналитика<br>Законодательство<br>Интернет-библиотека<br>Информация официальных учреждений<br>Каталоги промышленной продукции<br>Персоналии<br>Статистическая информация<br>Страноведение<br>фото-Архив |        |
| 1234567890()         И Л У КЕНГШШЗХЬ         И Л У КЕНГШШЗХЬ         ИЛИФЫВАПРОЛДЖЭ:         СархL Я Ч С М И Т Ь БЮ, shift         #*-         ?!/\``         Click on Enter key image to copy text back |                                                                                                    |                                                                                                    |        |

fppt.com

close

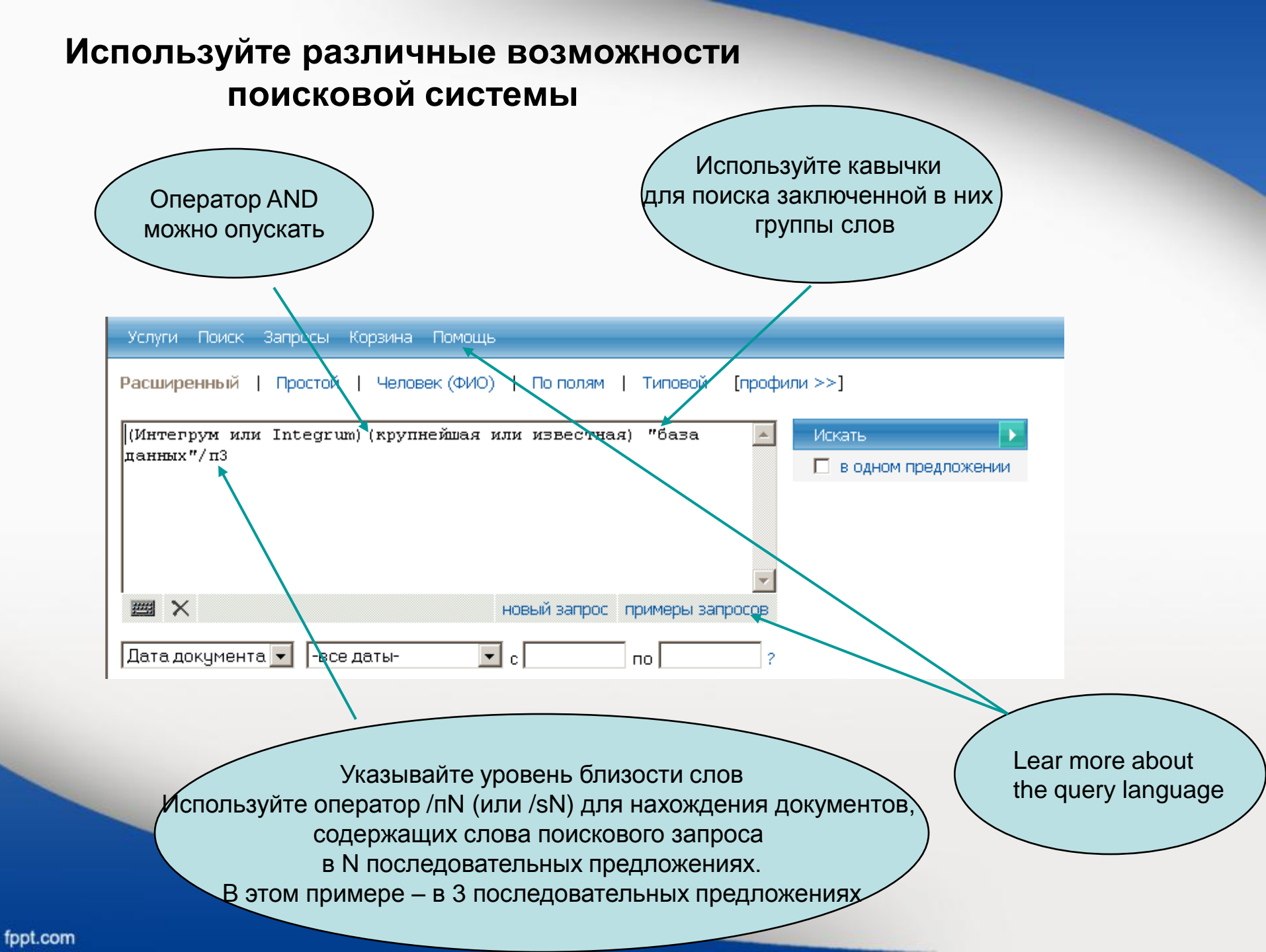

### Профессиональный поиск Поиск документов, относящихся к человеку

| Расширенный                 | Простой   <u>Человек (ФИО)</u>   По полям   Типовой                                             | [профили >>]     |                                                                                        |
|-----------------------------|-------------------------------------------------------------------------------------------------|------------------|----------------------------------------------------------------------------------------|
|                             |                                                                                                 | Искать           | Нажмите для поиска документов,<br>относящихся к человеку                               |
| <b>≝</b> ×                  | новый запрос примеры зап                                                                        | <b>0000</b> 8    |                                                                                        |
| Дата докумен<br>Расширенный | та 💌 Занеделю 💌 с 25.07.2007 по 14.08.200<br>Простой   Человек (ФИО)   По полям   Типовой [проф | 07 ?<br>Эили >>] | Введите фамилию                                                                        |
| Фамилия:<br>Имя:            | Брежнев 🖌 😲<br>Леонид 🖌 Имя или И. 🗸                                                            | Искать           | Введите имя или инициал<br>Если вы знаете отчество, введите<br>его целиком или инициал |
| Отчество:<br>Текст запроса: | И. Отчество или О. или — 💌 бровь "Брук Шилдс"                                                   |                  | Напишите запрос                                                                        |
| Дата документа              | новый запрос примеры запросов<br>а 🔽 -все даты- 💽 с по ?                                        |                  |                                                                                        |

#### 🛛 3. БЕРЕГИТЕ БРОВИ СМОЛОДУ, 🚢

Айна-Зеркало, Баку, Азербайджан ; 09.02.2002 ; 28

- [... Речь, таким образом, пойдет о женских бровях и о том, какими, подчас мучительными дорогами, достигается их совершенство....]
- [...По словам З.Мамедовой, хорошую пигментную краску привозят в основном из Арабских Эмиратов....]
- [...А вот совет от косметолога для тех, кто хочет, чтобы родные брови стали гуще: промойте хорошенько пузырек из-под использованной туши...] [...брови косметолог Мамедова пигментный краска кожа клиентка женщина густой волосы ...]
- ... БЕРЕГИТЕ БРОВИ СМОЛОДУ, ...

... Визажисты и косметологи единодушны: значение густоты и формы **бровей** в женской красоте колоссально. Многим, наверное, будет интересно узнать о том, что именно благодаря своим густым и естественным **бровям** голливудская звезда **Брук Шилдс** и по сей день считается одной из самых красивых женщин. Но, конечно, **брови** Брук сильно отличались от того, что росло над глазами покойного Леонида **Брежнева...** ...Конечно, лучше беречь **брови** смолоду.

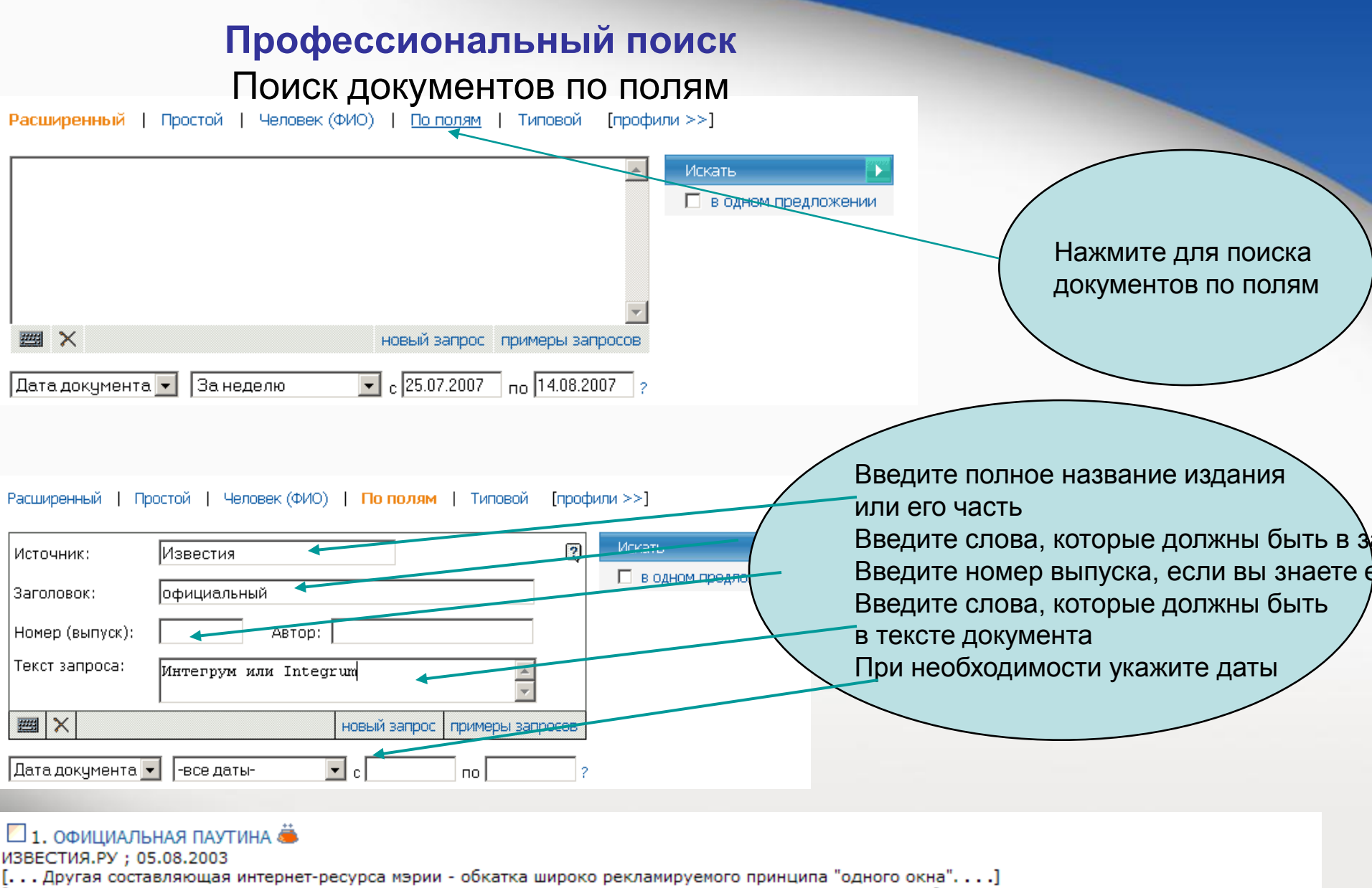

- ... Подготовка пакета документов для госрегистрации прав на недвижимое имущество и сделок с ним....]
- ... Оформление заявок и формирование пакета документов для получения разрешения на строительство в Москве....]
- ... городской портал мэрия официальный постановление ПАУТИНА сайт информация документ Интернет...]
- .. ИЗВЕСТИЯ.РУ ...
- ... ОФИЦИАЛЬНАЯ ПАУТИНА ...

...За освоение двухмиллиардного бюджета программы бились гиганты столичной интернет-индустрии - "Рамблер", "РосБизнесКонсалтинг", "Комкор" и "Интегрум".

#### Профессиональный поиск Интегрум создает поисковые запросы для наиболее популярных тем Выберите ваш запрос Нажмите для открытия сервиса Типовой из раскрывающегося меню Простой | Человек (ФИО) | По полям Типовой [профия Расширенный ? Запрос: Искаты 🔲 в одном предложении Простой запрос Числовые параметры: интервал чисел Числовые параметры: интервал дат Числовые параметры: поиск числового значения Числовые параметры: дата события еры запросов Числовые параметры: поиск денежных сумм Числовые параметры: интервал денежных сумм (в долларах). Числовые параметры: Интервал денежных сумм 🕫 рублях) Слависты: Рифма (словоформы) я Коллекция Слависты: Рифма (точные формы) Информация о человеке: Биография ю-справочные базы данных Информация о человеке: Интервью

# Примеры профессионального поиска Автоматический поиск даты любого события

| Расширенный   Простой   Человек (ФИО)                                                    | По полям   Тип | <mark>ювой</mark> (профили | >>]           |                                               |
|------------------------------------------------------------------------------------------|----------------|----------------------------|---------------|-----------------------------------------------|
| Sanpoc:                                                                                  |                | 2                          | Искать        |                                               |
| Числовые параметры: дата события<br>событие:<br>дипломатические отношения Россия франц*/ | 'n <b>4</b>    | •                          | В одном предо | Опишите событие,<br>дату которого<br>вы ищете |
|                                                                                          | новый запрос п | римеры запросов            |               |                                               |
| Дата документа 💌 -все даты- 💌 с                                                          | по             | ?                          |               |                                               |

Результаты

#### 🗖 8. (Без заголовка) 🛎

Областная газета (Екатеринбург); 29.10.1999; 209

[... Жан-Мари Верже, атташе посольства Франции в России, приехал на открытие прямо из Музея изобразительных искусств, от знаменитого каслинского павильона...]

[... Равно как и симпатии уральцев к Франции, любопытство к ее культуре возникло вовсе не в последние несколько лет....]

[...Словом, Уральский региональный центр французского языка и культуры объединил людей, которые и прежде питали великую любовь и интерес к Франции, ее языку и культуре...]

[ . . . французский Белинки Франций Историю Верже библиотека культура язык Ледюри Ветрова . . . ]

...- Мы не приурочивали это событие ни к каким датам и вехам, но так уж совпало, что именно в эти дни, ровно 75 лет назад, были установлены дипломатические отношения между Россией и Францией.

🔲 9. Радиостанция «Эхо Москвы»: Ну и денек, Суббота, 28 Октября 2000 🚢

Эхо Москвы: Ну и денек ; 28.10.2000

[... Ну и денек Ну и денек сегодня - как часто мы это говорим или в сердцах, или радуясь... А что происходило в этот денек 10, 20, 100 лет назад?...]

[...Сегодня 28 октябряРоль случая порой так же важна, как и роль личности...]

[...У поколения, которое с закрытыми глазами жмет и Save и Delete этими инициалами обозначается Билл Гейтс....]

[..., король Митькина Бунтман октябрь Эскофье Плющев курфюрст Радиостанция Майкрософт Суббота ...]

... В 1924 году СССР и Франция выбрали эту дату, чтобы установить дипломатические отношения, а в 1715-м году в такой же день Петр Первый договаривался с английским королем Георгом дружить против шведов. (Туманный Альбион заодно признал приобретения России в ходе Северной войны).

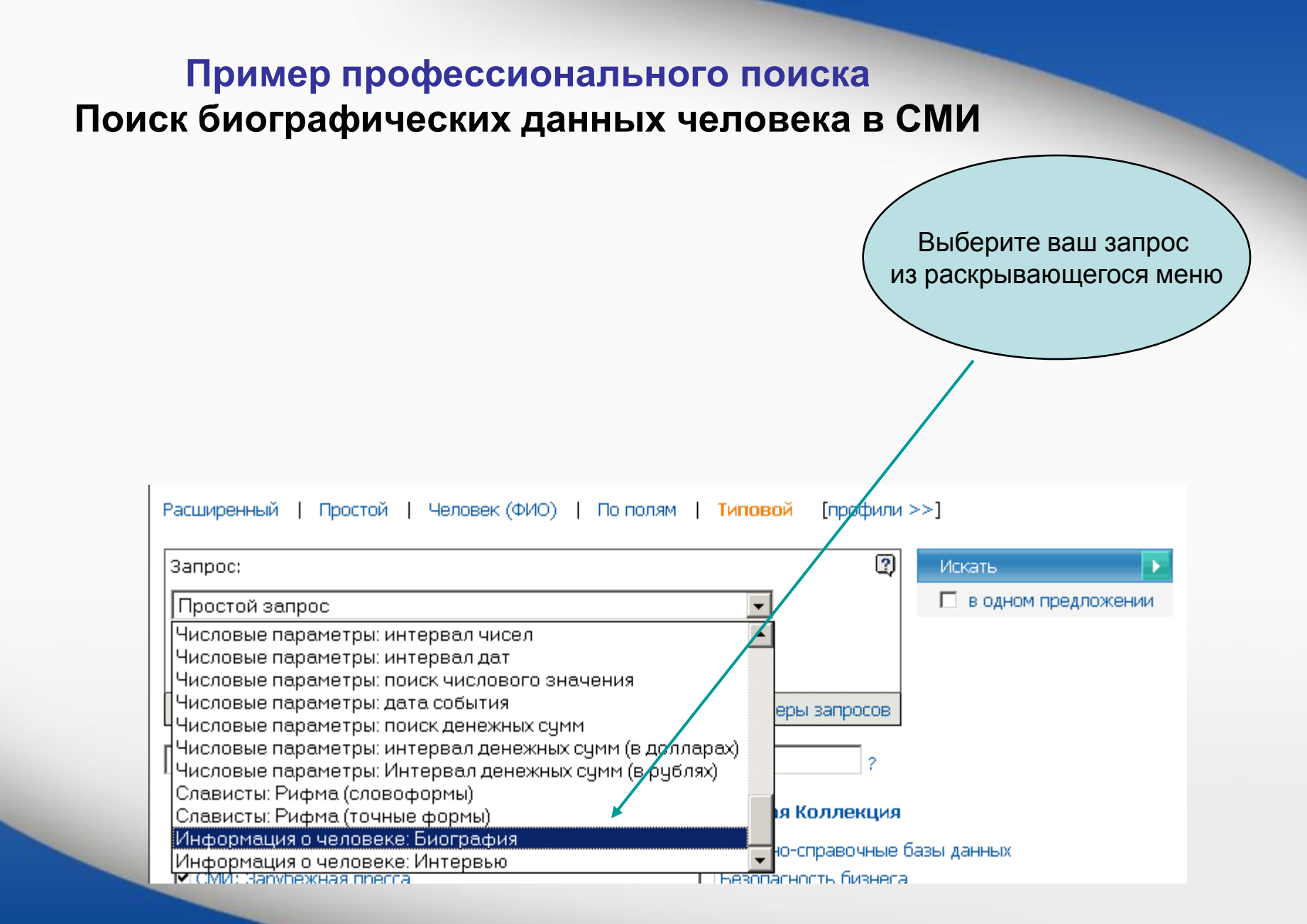

## Биография бывшего посла Российской Федерации во Франции

| Services Search Queries Basket Help                               | Введите имя человека,         |
|-------------------------------------------------------------------|-------------------------------|
| Advanced   Simple   Person (FIO)   Fields   Typical [profiles >>] | чью ойографию вы хотите наити |
| Query: 2 Search                                                   |                               |
| Информация о человеке: Биография 💌                                | Ce Ce                         |
| Фамилия:<br>Рыжов                                                 |                               |
| Имя:                                                              | (Один из найденных)           |
| Юрия                                                              | документов                    |
| mew query examples                                                |                               |
| Document date 💟 -all dates- 💟 from to ?                           |                               |

#### РЫЖОВ Юрий Алексеевич

Источник: Наследне отечества Рубрика: Человек Автор: Контент-редактор № 4 Дата выпуска: 31.01.2005 Заглавие: РЫЖОВ Юрий Алексеевич

действительный член РАН (1987), президент Международного инженерного университета; председатель Российского Пагуошского комитета -- международного движения ученых за обеспечение безопасности человечества; родился 28 октября 1930 г. в г. Москве; окончил Московский физико-технический институт (МФТИ) по специальности 'аэродинамика летательных аппаратов' в 1954 г., доктор технических наук, профессор; с 1954 г. работал в Центральном аэрогидродинамическом институте им. Жуковского; с 1960 г. -- в Московском авиационном институте (МАИ), 1986--1992 -- ректор МАИ; основное направление научной деятельности: аэродинамика больших скоростей; избирался народным дептуатом ССССР (1989--1991) по Ленинградскому району г. Москвы, был членом Верховного Совета СССР, председателем Комитета Верховного Совета по науке, образованию и культуре, являлся одним из организаторов Межрегиональной депутатской группы Съезда народных депутатов); в 1991 г. был заместителем председателя Высшего координационно-консультационного совета при Председателе Верховного Совета РСФСР, членом Политического консультативного совета при Президенте СССР; с января 1992 г. -- Чрезвычайный и Полномочный Посол РФ во Франции, освобожден от обязанностей в декабре 1998 г.; имеет дипломатический ранг Чрезвычайного и Полномочного Посла; лауреат Государственной премии СССР (1983); награжден орденами и медалями СССР, российским орденом 'За заслуги перед Отечеством' III степени (1999), а также французским орденом Большого офицера Почетного Легиона; женат, имеет двух дочерей.

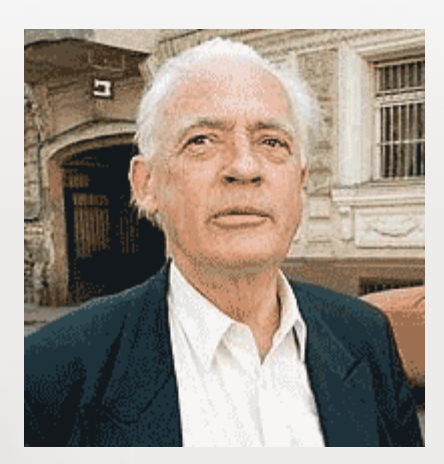

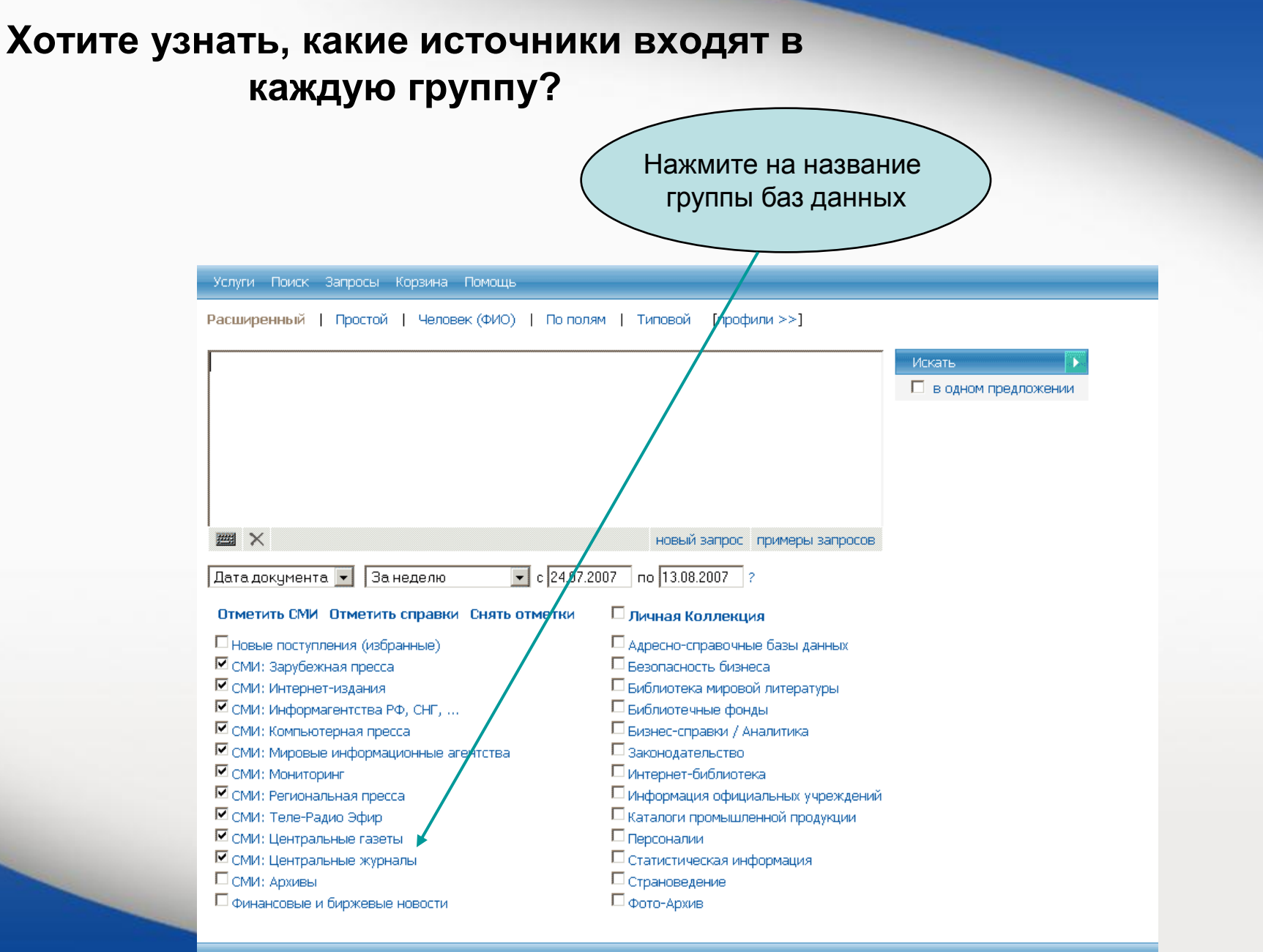

Copyright © integrum 2007

Используйте алфавит для быстрого перехода между списком баз данных и нажмите на источник по вашему выбору

Услуги Поиск Запросы Корзина Помсщы

#### вмятабыгдежзиклмнопрстуфхцчшщэю

| Выб | рать | источники и нажать кнопку: Источники выбраны       |                         |
|-----|------|----------------------------------------------------|-------------------------|
| лк  |      | Группа: СМИ: Центральные газеты                    | Диапазон дат            |
|     |      | "Business & FM" (бывц. "Бизнес")                   | 25.01.2005 - 31.07.2007 |
|     |      | "Business & FM" (бывш. "Бизнес") (PDF-версия)      | 11.01.2005 - 09.07.2007 |
|     |      | "Moscow News"                                      | 05.01.1992 - 27.07.2007 |
|     |      | "RBC daily"                                        | 05.12.2002 - 31.07.2007 |
|     |      | "The Moscow Times"                                 | 06.03.1992 - 31.07.2007 |
|     |      | "The Moscow Times" (PDF-версия) ( 2001 - 08.2005 ) | 04.01.2001 - 31.08.2005 |
|     |      | "The Moscow Times" (PDF-версия) ( 09.2005 - )      | 01.09.2005 - 31.07.2007 |
|     |      | "Автомобильные известия"                           | 15.10.2001 - 19.06.2007 |
|     |      | "Аиф – Суперзвёзды"                                | 14.06.2006 - 25.06.2007 |
|     |      | "Аиф – Долгожитель"                                | 26.05.2006 - 15.06.2007 |
|     |      | "АИФ - Долгожитель" (РDF-версия)                   | 26.05.2006 - 15.06.2007 |
|     |      | "Аиф – Дочки – матери"                             | 04.02.1997 - 19.06.2007 |
|     |      | "АиФ - Дочки - матери" (РDF-версия)                | 06.06.2006 - 19.06.2007 |
|     |      | "Аиф - Жизнь и кошелек"                            | 01.12.1997 - 17.08.1998 |
|     | •    | "АиФ - Здоровье"                                   | 06.01.1997 - 26.07.2007 |

| При н<br>Пров<br>в ра | води        | бходимости можно<br>ть поиск по полян<br>х одного издания | о<br>и<br>и<br>Для более<br>сл | мание, что для быстроты поиска<br>е большие архивы разделены<br>несколько баз данных.<br>поздних номеров обратитесь к<br>едующей базе данных<br>Информация<br>об издании |
|-----------------------|-------------|-----------------------------------------------------------|--------------------------------|----------------------------------------------------------------------------------------------------|
| Дата докум            | ента 🗸      | ] (За год 🗸 🗸 с                                           | Коммерсантъ (архив - 2019      | e)                                                                                                    |
| 06.09.2020            | По          | 20.09.2021                                                | Томач                          |                                                                                                    |
| Имя поля              | Код<br>поля | Элемент запроса                                           | Тираж:<br>Периодичность:       | ежедневно                                                                                                    |
| Источник              | ИС          |                                                           | Краткая аннотация:             | Коммерсантъ (архив - 2019)<br>С 1917 до 1990 год на выходида до на зависящим от редакции обстоятельствам. С 1990 года выходит в                                          |
| Дата                  | дт          |                                                           | Дополнительная информация:     | еженедельном режиме. С 1990 года – в ежедневном.                                                                                                    |
| Загазано              | 25          |                                                           | Контактная информация:         | 125080, москва, ул. врубеля, дом 4, стр. 1 (499) 943-97-71 www.kommersant.ru<br>kommersant@kommersant.ru                                                                 |
| заглавие              |             |                                                           |                                |                                                                                                    |
| Текст                 | TT          |                                                           |                                |                                                                                                    |
| Все поля<br>Искать!   | Пост        | Интегрум<br>роить запрос                                  |                                |                                                                                                    |

Используйте Интегрум как электронную библиотеку. Просматривайте выпуски издания один за другим

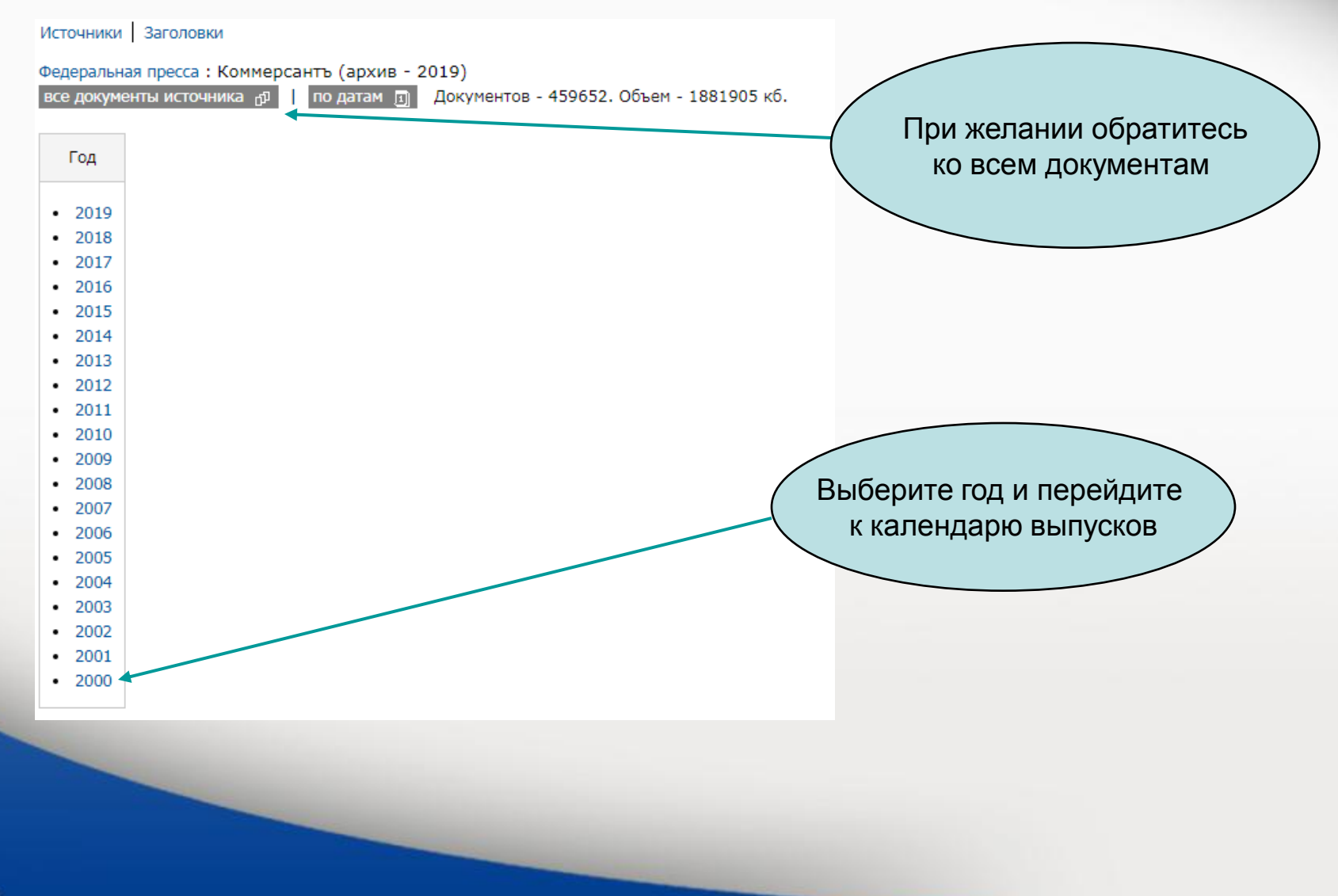

|      |      |         |     |      | $\left( \right.$ | E   | Зы       | бер       | ИТ<br>К Ч | е д<br>те | іат<br>ни | гу<br>Ю | И<br>BE  | прі<br>ыпу | ист <u>у</u><br>/Ска | уПа<br>а | ай  | те   |         |         |    |    |    |     |      |      |          |     |
|------|------|---------|-----|------|------------------|-----|----------|-----------|-----------|-----------|-----------|---------|----------|------------|----------------------|----------|-----|------|---------|---------|----|----|----|-----|------|------|----------|-----|
|      |      |         |     |      |                  |     | <b>\</b> | _         |           |           |           | 7       |          |            |                      |          | _   |      |         |         |    |    |    |     |      |      |          |     |
| Год  | Выпу | ски     | 199 | 94   | Ка               | эле | нда      | рь 19     | 994       | /         |           |         |          |            |                      |          |     |      |         |         |    |    |    |     |      |      |          |     |
|      |      |         |     |      |                  |     |          |           | /         |           |           |         |          |            |                      |          |     |      |         |         |    |    |    |     |      |      |          |     |
| 1999 |      | Я       | ва  | рь : | 199              | 94  |          |           | Φε        | вра       | эль       | 19      | 94       |            |                      | N        | 1ap | т 19 | 994     | ł       |    |    | Ar | пре | ль   | 199  | 4        |     |
| 1998 | пн   | вт      | ср  | чт   | пт               | сб  | вс       | лн        | вт        | ср        | чт        | пт      | сб       | вс         | пн                   | вт       | ср  | чт   | пт      | сб      | вс | пн | вт | ср  | чт   | пт   | сб       | в   |
| 1997 |      |         |     |      |                  | 1   | 2        | $\square$ | 1         | 2         | 3         | 4       | 5        | 6          |                      | 1        | 2   | 3    | 4       | 5       | 6  |    |    |     |      | 1    | 2        | 3   |
| 1996 | 3    | 4       | 5   | 6    | 7                | 8   | 9        | 7         | 8         | 9         | 10        | 11      | 12       | 13         | 7                    | 8        | 9   | 10   | 11      | 12      | 13 | 4  | 5  | 6   | 7    | 8    | 9        | 1(  |
| 1995 | 10   | 11      | 12  | 13   | 14               | 15  | 16       | 14        | 15        | 16        | 17        | 18      | 19       | 20         | 14                   | 15       | 16  | 17   | 18      | 19      | 20 | 11 | 12 | 13  | 14   | 15   | 16       | 1   |
| 1994 | 17   | 18      | 19  | 20   | 21               | 12  | 23       | 21        | 22        | 23        | 24        | 25      | 26       | 27         | 21                   | 22       | 23  | 24   | 25      | 26      | 27 | 18 | 19 | 20  | 21   | 22   | 23       | 2   |
| 1993 | 24   | 25      | 26  | 27   | 28               | 29  | 30       | 28        |           |           |           |         |          |            | 28                   | 29       | 30  | 31   |         |         |    | 25 | 26 | 27  | 28   | 29   | 30       |     |
| 1992 | 31   |         |     |      |                  |     |          |           |           |           |           |         |          |            |                      |          |     |      |         |         |    |    |    |     |      |      |          |     |
| 1991 |      |         |     |      |                  |     |          |           |           |           |           |         |          |            |                      |          |     |      |         |         |    |    |    |     |      |      |          |     |
|      |      |         | Май | 119  | 994              |     |          |           | V         | юн        | ь1        | 994     | 1        |            |                      | V        | 1юл | ь1   | 994     | ł       |    |    | Α  | вгу | ст 1 | .99  | 4        |     |
|      | пн   | вт      | ср  | чт   | пт               | c6  | BC       | пн        | вт        | ср        | чт        | пт      | сб       | вс         | пн                   | вт       | ср  | чт   | пт      | сб      | BC | пн | вт | ср  | чт   | пт   | c6       | B   |
|      |      |         |     |      |                  |     | 1        |           |           | 1         | 2         | 3       | 4        | 5          |                      |          |     |      | 1       | 2       | 3  | 1  | 2  | 3   | 4    | 5    | 6        | 7   |
|      | 2    | 3       | 4   | 5    | 6                | 7   | 8        | 6         | 7         | 8         | 9         | 10      | 11       | 12         | 4                    | 5        | 6   | 7    | 8       | 9       | 10 | 8  | 9  | 10  | 11   | 12   | 13       | 14  |
|      | 9    | 10      | 11  | 12   | 13               | 14  | 15       | 13        | 14        | 15        | 16        | 17      | 18       | 19         | 11                   | 12       | 13  | 14   | 15      | 16      | 17 | 15 | 16 | 17  | 18   | 19   | 20       | 2:  |
|      | 16   | 17      | 18  | 19   | 20               | 21  | 22       | 20        | 21        | 22        | 23        | 24      | 25       | 26         | 18                   | 19       | 20  | 21   | 22      | 23      | 24 | 22 | 23 | 24  | 25   | 26   | 27       | 28  |
|      | 23   | 24      | 25  | 26   | 27               | 28  | 29       | 27        | 28        | 29        | 30        |         |          |            | 25                   | 26       | 27  | 28   | 29      | 30      | 31 | 29 | 30 | 31  |      |      |          |     |
|      | 30   | 31      |     |      |                  |     |          |           |           |           |           |         |          |            |                      |          |     |      |         |         |    |    |    |     |      |      |          |     |
|      |      | <u></u> |     | c    | 10               | 04  |          |           | 0         |           |           | 1.00    | 24       |            |                      | 114      |     |      |         | 4       |    |    |    |     |      | 1.00 | 04       |     |
|      |      | Cel     | CD  | υрь  | 19               | 66  | 20       |           | OK        | CRC       | рь        | 19      | 94<br>66 |            |                      | HOT      | 0RC | μь.  | 199     | 4<br>66 | 20 |    | де | Ka0 | рь   | 19   | 94<br>66 |     |
|      | IIH  | 81      | ср  | 1    | 111<br>2         | 2   | 8C       | TIH       | ы         | ср        | 41        | 111     | 1        | 2          | TH                   | 1        | 2   | 2    | 4       | 5       | 6  | TH | ы  | ср  | 1    | 2    | 2        | B   |
|      | -    | 6       | 7   | 0    | 2                | 3   | 11       | 2         | 4         | 5         | 6         | 7       | 0        | 2          | 7                    | 0        | 2   | 10   | 4<br>11 | 12      | 12 | E  | 6  | 7   | 1    | 2    | 5<br>10  | 1 - |
|      | 10   | 12      | 14  | 0    | 9                | 17  | 10       | 10        | 4         | 12        | 12        | 14      | 0        | 9          | 14                   | 15       | 9   | 17   | 10      | 10      | 13 | 5  | 12 | 14  | 0    | 9    | 17       | 1.  |
|      | 12   | 13      | 14  | 72   | 10               | 1/  | 10       | 17        | 11        | 12        | 13        | 14      | 73       | 10         | 14                   | 13       | 10  | 1/   | 10      | 19      | 20 | 10 | 13 | 14  | 73   | 10   | 1/       | 10  |
|      | 19   | 20      | 21  | 22   | 23               | 24  | 25       | 1/        | 10        | 19        | 20        | 21      | 22       | 23         | 21                   | 22       | 23  | 24   | 20      | 20      | 21 | 19 | 20 | 21  | 22   | 23   | 24       | 2:  |
|      | 20   | 27      | 28  | 29   | 30               |     |          | 24        | 25        | 20        | 27        | 28      | 29       | 30         | 28                   | 29       | 30  |      |         |         |    | 20 | 27 | 28  | 29   | 30   | 31       |     |

# Информация о базах данных Интегрум

| H                                                                                                    | łажмите здесь<br>(Услуги)                                                                                                    |        |
|----------------------------------------------------------------------------------------------------|----------------------------------------------------------------------------------------------------|--------|
| Услуги Поиск Запросы Корзина Помощь                                                                                                    |                                                                                                    |        |
| Расширенный   Простой   Человек (ФИО)   По пол                                                                                                    | лям   Типовой [профили >>]                                                                                                    |        |
| Дата документа ▼ За неделю                                                                                                    | новый запрос примеры запросов                                                                                                    | Искать |
|                                                                                                    |                                                                                                    |        |
|                                                                                                    | и личная коллекция                                                                                                    |        |
| <ul> <li>новые поступления (изоранные)</li> <li>СМИ: Эррибрикира проссо</li> </ul>                                                                                                    | Адресно-справочные разы данных                                                                                                    |        |
| ⊂ смит. зарушежная пресса ✓ смит. Интернетние воние.                                                                                                    | - Desunalhulte unshela                                                                                                    |        |
|                                                                                                    |                                                                                                    |        |
|                                                                                                    | Библиотека мировой литературы                                                                                                    |        |
| ✓ СМИ: Информагентства РФ, СНГ, ✓ СМИ: Компьютерная пресса                                                                                                    | <ul> <li>Библиотека мировой литературы</li> <li>Библиотечные фонды</li> <li>Биснос-сполеки / Аналитика</li> </ul>                                                                                                    |        |
| <ul> <li>СМИ: Информагентства РФ, СНГ,</li> <li>СМИ: Компьютерная пресса</li> <li>СМИ: Мировые информационные агентства</li> </ul>                                                                                                    | <ul> <li>Библиотека мировой литературы</li> <li>Библиотечные фонды</li> <li>Бизнес-справки / Аналитика</li> <li>Законодательство</li> </ul>                                                                                                    |        |
| <ul> <li>СМИ: Информагентства РФ, СНГ,</li> <li>СМИ: Компьютерная пресса</li> <li>СМИ: Мировые информационные агентства</li> <li>СМИ: Мировые информационные агентства</li> </ul>                                                                                                    | <ul> <li>Библиотека мировой литературы</li> <li>Библиотечные фонды</li> <li>Бизнес-справки / Аналитика</li> <li>Законодательство</li> <li>Интепнет-библиотека</li> </ul>                                                                                                    |        |
| <ul> <li>СМИ: Информагентства РФ, СНГ,</li> <li>СМИ: Компьютерная пресса</li> <li>СМИ: Мировые информационные агентства</li> <li>СМИ: Мировые информационные агентства</li> <li>СМИ: Мониторинг</li> <li>СМИ: Региональная пресса</li> </ul>                                                                        | <ul> <li>Библиотека мировой литературы</li> <li>Библиотечные фонды</li> <li>Бизнес-справки / Аналитика</li> <li>Законодательство</li> <li>Интернет-библиотека</li> <li>Информация официальных учрежлений</li> </ul>                                                                                                    |        |
| <ul> <li>СМИ: Информагентства РФ, СНГ,</li> <li>СМИ: Компьютерная пресса</li> <li>СМИ: Мировые информационные агентства</li> <li>СМИ: Мониторинг</li> <li>СМИ: Региональная пресса</li> <li>СМИ: Теле-Радио Эфир</li> </ul>                                                                                         | <ul> <li>Библиотека мировой литературы</li> <li>Библиотечные фонды</li> <li>Бизнес-справки / Аналитика</li> <li>Законодательство</li> <li>Интернет-библиотека</li> <li>Информация официальных учреждений</li> <li>Каталоги промышленной продукции</li> </ul>                                                                               |        |
| <ul> <li>СМИ: Информагентства РФ, СНГ,</li> <li>СМИ: Компьютерная пресса</li> <li>СМИ: Мировые информационные агентства</li> <li>СМИ: Мониторинг</li> <li>СМИ: Региональная пресса</li> <li>СМИ: Теле-Радио Эфир</li> <li>СМИ: Центральные газеты</li> </ul>                                                        | <ul> <li>Библиотека мировой литературы</li> <li>Библиотечные фонды</li> <li>Бизнес-справки / Аналитика</li> <li>Законодательство</li> <li>Интернет-библиотека</li> <li>Информация официальных учреждений</li> <li>Каталоги промышленной продукции</li> <li>Персоналии</li> </ul>                                                           |        |
| <ul> <li>СМИ: Информагентства РФ, СНГ,</li> <li>СМИ: Компьютерная пресса</li> <li>СМИ: Мировые информационные агентства</li> <li>СМИ: Мониторинг</li> <li>СМИ: Региональная пресса</li> <li>СМИ: Теле-Радио Эфир</li> <li>СМИ: Центральные газеты</li> <li>СМИ: Центральные журналы</li> </ul>                      | <ul> <li>Библиотека мировой литературы</li> <li>Библиотечные фонды</li> <li>Бизнес-справки / Аналитика</li> <li>Законодательство</li> <li>Интернет-библиотека</li> <li>Информация официальных учреждений</li> <li>Каталоги промышленной продукции</li> <li>Персоналии</li> <li>Статистическая информация</li> </ul>                        |        |
| <ul> <li>СМИ: Информагентства РФ, СНГ,</li> <li>СМИ: Компьютерная пресса</li> <li>СМИ: Мировые информационные агентства</li> <li>СМИ: Мониторинг</li> <li>СМИ: Региональная пресса</li> <li>СМИ: Теле-Радио Эфир</li> <li>СМИ: Центральные газеты</li> <li>СМИ: Центральные журналы</li> <li>СМИ: Архивы</li> </ul> | <ul> <li>Библиотека мировой литературы</li> <li>Библиотечные фонды</li> <li>Бизнес-справки / Аналитика</li> <li>Законодательство</li> <li>Интернет-библиотека</li> <li>Информация официальных учреждений</li> <li>Каталоги промышленной продукции</li> <li>Персоналии</li> <li>Статистическая информация</li> <li>Страноведение</li> </ul> |        |

Copyright © integrum 2007

# Получение списка источников, относящихся к определенному региону или группе источников

Нажмите здесь, чтобы получить список по группам источников

#### Услуги

Информация об источниках

Список новых источников

Типовые запросы

Журнал

Настройки

Справочные материалы

#### Регионы источников

Список источников одним файлом (MS Excel). Список источников по темам.

Москва

Санкт-Петербург Агинский Бурятский авт. округ Адыгея Республика Алтай Республика

Алтайский край

Амурская область

Архангельская область

Астраханская область

Башкортостан Республика

Белгородская область

Брянская область

Бурятия Республика

Владимирская область

Нажмите, чтобы получить
 список баз данных по регионам

#### Темы информационных источников

Список источников одним файлом (MS Excel). Список источников по регионам.

Федеральная пресса (112)

Федеральные информагентства (84) Федеральные интернет-издания (74) Федеральные ТВ и радио (6) Региональная пресса (975) Региональные информагентства (43) Региональные интернет-издания (117) Региональные ТВ и радио (49) Зарубежная пресса (46) Зарубежные информагентства (13) Зарубежные интернет-издания (7) Архивы федеральных СМИ (772) Архивы региональных СМИ (1535) Архивы зарубежных СМИ (241) Информация официальных учреждений (358) Тематические интернет-издания (2) Финансовые и биржевые новости (33)

Адресно-справочные базы данных (82)

Бизнес-справки / Аналитика (170)

# Специальные сервисы для исследователей

|                | Услуги Поиск Запросы Корзина Помо    | эщь                                   |                           |
|----------------|--------------------------------------|---------------------------------------|---------------------------|
| Вернитесь на   | Расширенный   Простой   Человек (ФІ  | ИО)   По полям   Типовой [профили >>] |                           |
| страницу услу  |                                      |                                       | Искать 💽                  |
|                |                                      |                                       | 🗖 в одном предложении     |
|                |                                      |                                       |                           |
|                |                                      |                                       |                           |
|                |                                      |                                       |                           |
|                |                                      |                                       |                           |
|                |                                      | новый запрос примеры запросов         |                           |
|                | Дата документа 💌 🛛 За неделю         | с 24.07.2007 по 13.08.2007 ?          |                           |
|                |                                      |                                       |                           |
| Сегодня в лица | ax)                                  |                                       |                           |
|                |                                      |                                       |                           |
|                | Инфермационные услуги для клиентов   |                                       |                           |
|                |                                      |                                       |                           |
|                | ИНТЕГРУМ™ Профи                      | Каталог источников (beta)             |                           |
|                | Поиск документов по запросу          | Поиск источников с фильтра            | цией                      |
|                | Частотный словарь (beta)             | Сегодня в лицах                       |                           |
|                | 10000 самых встречаемых русских слов | Самые упоминаемые люди д              | ня                        |
|                |                                      |                                       |                           |
|                | Человек-Должность-Организация        | Графический анализ упомин             | аемости объектов в прессе |
|                |                                      |                                       |                           |

## Топ 100 фамилий, наиболее часто упоминаемых в СМИ

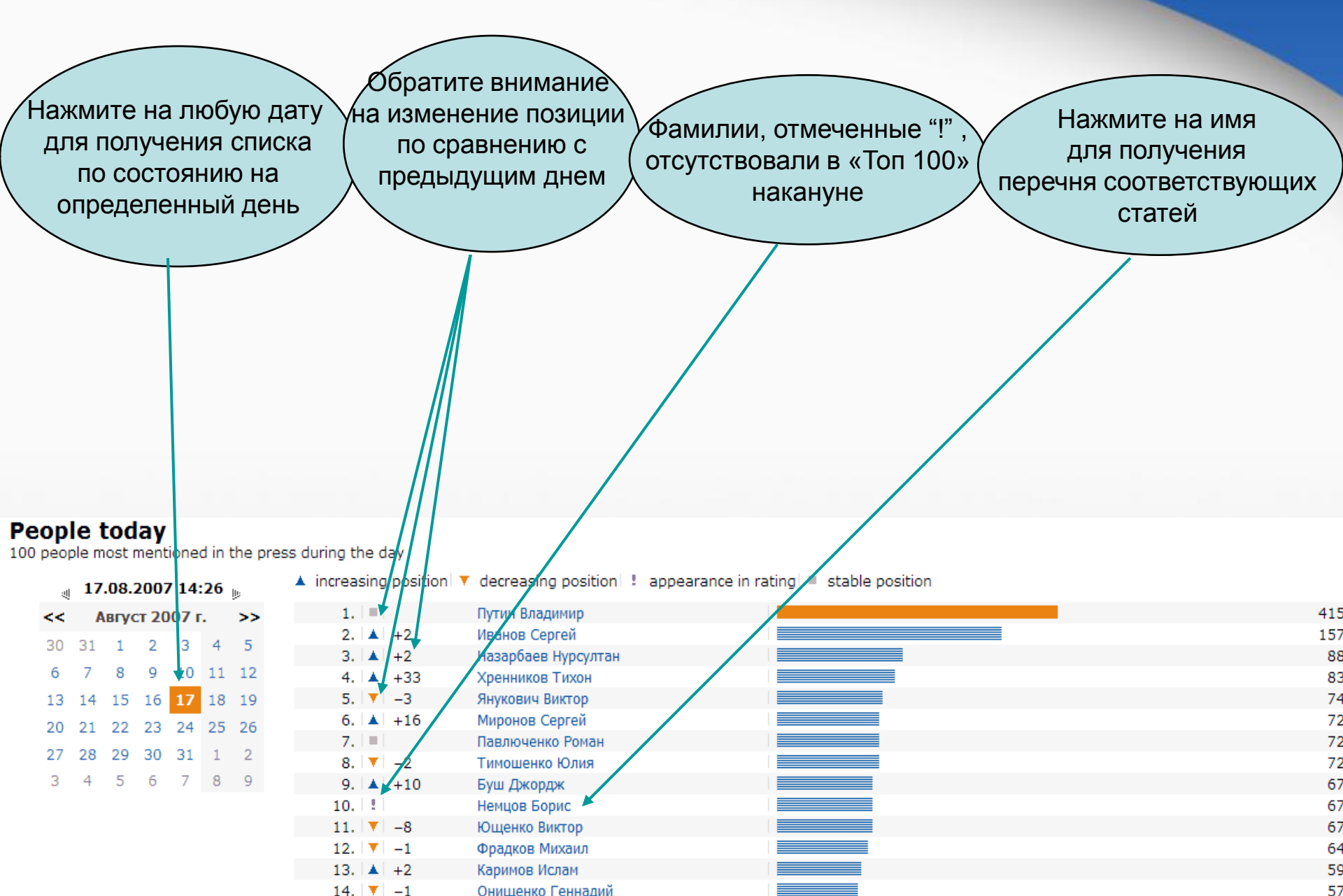

# Специальные сервисы для исследователей

|              |                     | Services Search                 | Queries Basket H | lelp              |                        |                                              |                                         |      |
|--------------|---------------------|---------------------------------|------------------|-------------------|------------------------|----------------------------------------------|-----------------------------------------|------|
| Вернитесь на |                     | Advanced   Simple               | e   Person (FIO) | Fields   Typical  | [profiles >>]          |                                              |                                         |      |
| Страницу ус  | слуг /              |                                 |                  |                   |                        |                                              | Search                                  | •    |
|              |                     |                                 |                  |                   |                        |                                              | in one sentence                         | e    |
|              |                     |                                 |                  |                   |                        |                                              |                                         |      |
|              |                     |                                 |                  |                   |                        |                                              |                                         |      |
|              |                     |                                 |                  |                   |                        |                                              |                                         |      |
|              |                     |                                 |                  |                   |                        |                                              |                                         |      |
|              |                     |                                 |                  |                   | new                    | query query examples                         |                                         |      |
|              |                     | Document date 💌                 | Last week        | Y from 09.08.2007 | to 29.08.2007          | ?                                            |                                         |      |
| Кто?Гле?Кс   | лла?)               |                                 |                  |                   |                        |                                              |                                         |      |
|              | лда.                |                                 |                  |                   |                        |                                              |                                         |      |
|              |                     |                                 |                  |                   |                        |                                              |                                         |      |
|              | инфор               | мационные услуги                | для клиентов     |                   |                        |                                              |                                         |      |
|              | ИНТЕГР              | УМ™ Профи                       |                  |                   | Каталог и              | сточников (beta)                             |                                         |      |
|              | Поиск д             | окументов по запро              | су               |                   | Поиск ист              | очников с фильтраци                          | ей                                      |      |
|              | Постоти             | uuŭ cropopi (boto)              |                  |                   | Coronua n              |                                              |                                         |      |
|              | 10000 c             | амых встречаемых р              | усских слов      |                   | Самые упо              | оминаемые люди дня                           |                                         |      |
|              | K 0 E-              | -2.1/2                          |                  |                   |                        |                                              |                                         |      |
|              | кто? I д<br>Человек | е? когда?<br><-Должность-Органи | зация            |                   | Относите)<br>Графическ | льная и сравнительна<br>кий анализ упоминает | ая упоминаемость<br>мости объектов в пр | ecce |
|              |                     |                                 |                  |                   |                        |                                              |                                         |      |

# Автоматическое составление резюме по материалам СМИ

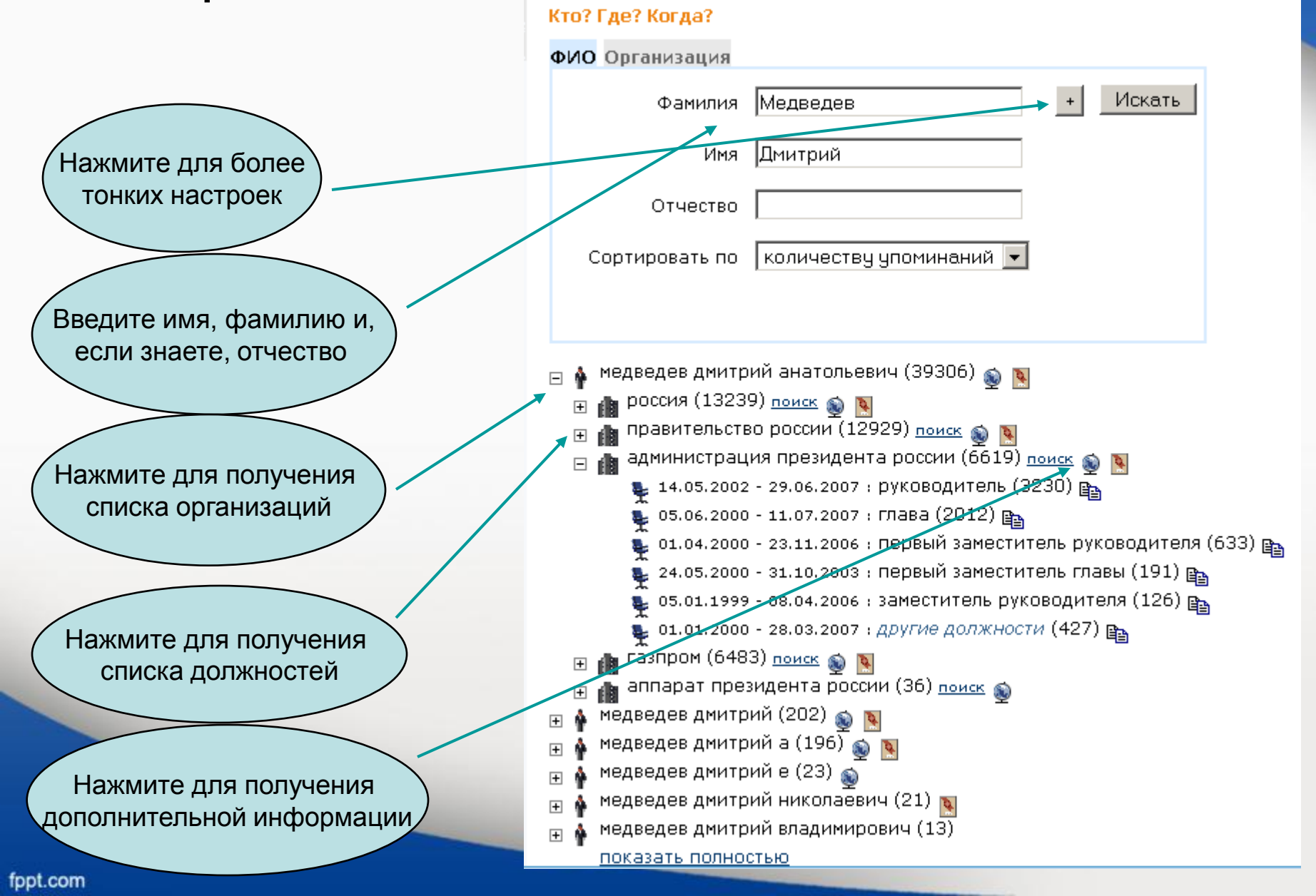

# Поиск людей, связанных с определенной организацией

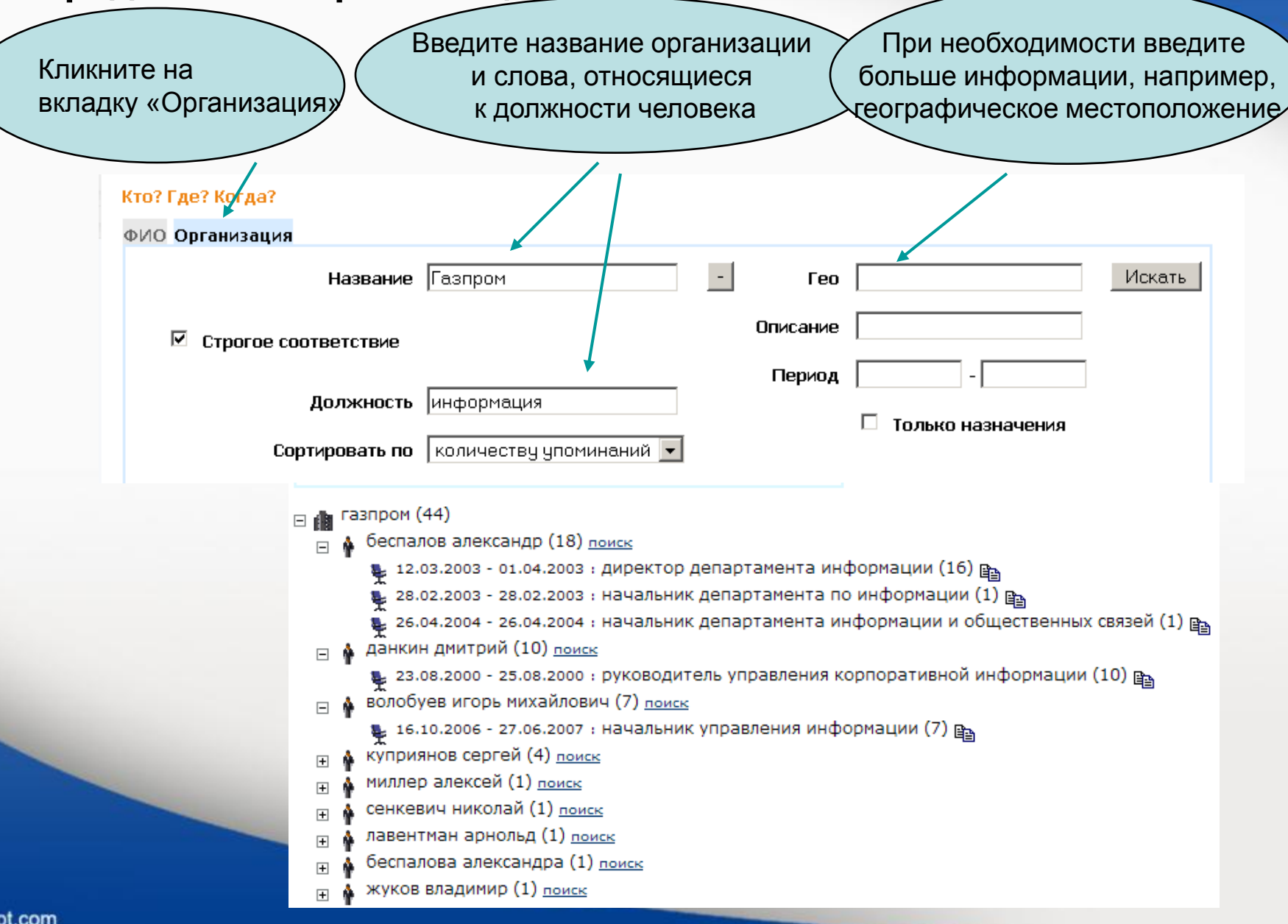

Поиск коллег: выясняем, работали ли когда-либо два человека в одной организации и если работали, то на каких должностях Введите имена Нажмите здесь Поиск персон и организаций Кто? Где? Когда? Поиск коллег и связанных компаний Коллеги Организации Персона 1 Персона 2 Искать Фрадков Фамилия Авен Имя Отчество Период Сортировать по количеству упоминаний 💌

### Просмотр результатов поиска в СМИ

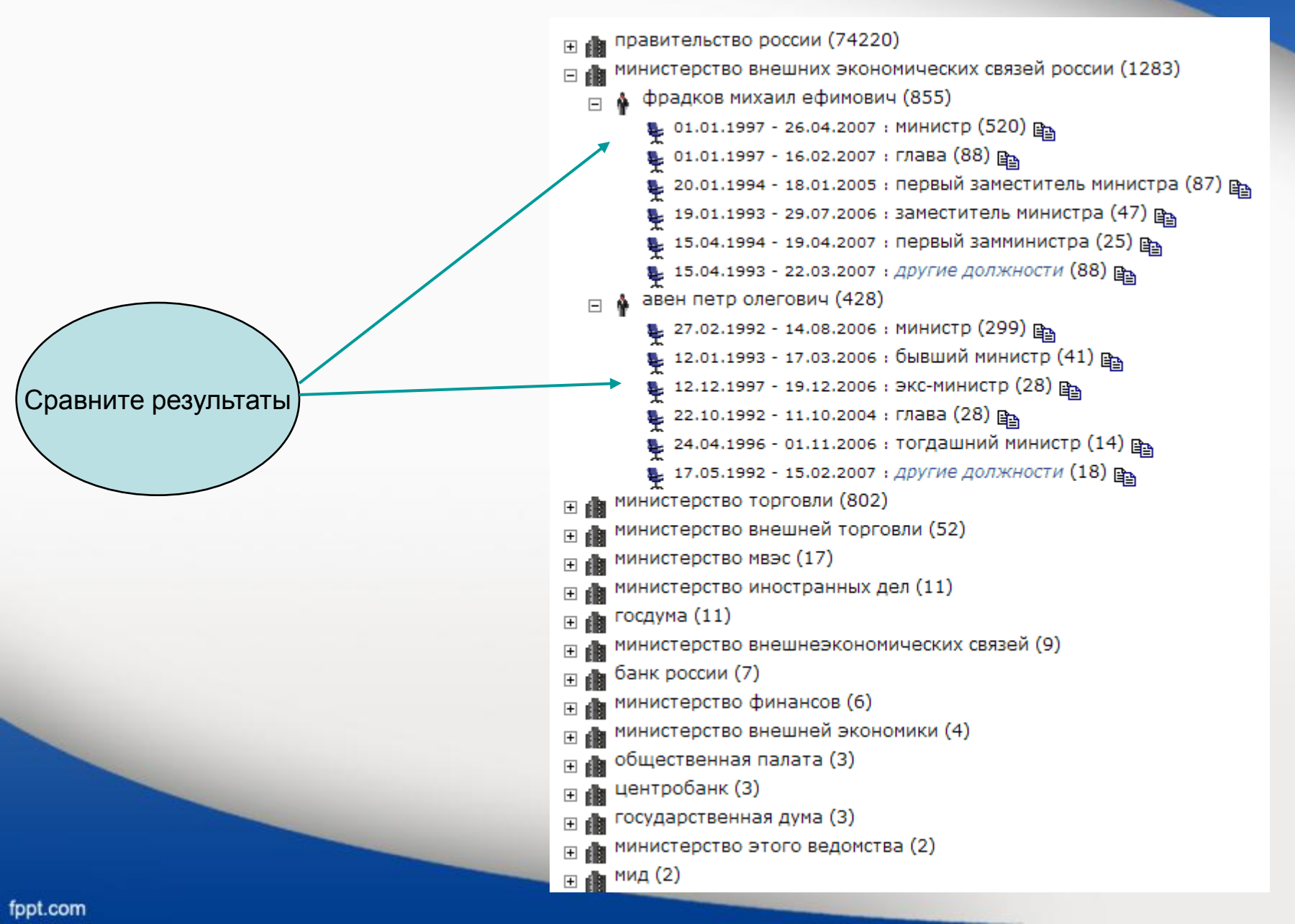

#### Поиск людей, связанных с двумя интересующими

#### вас организациями

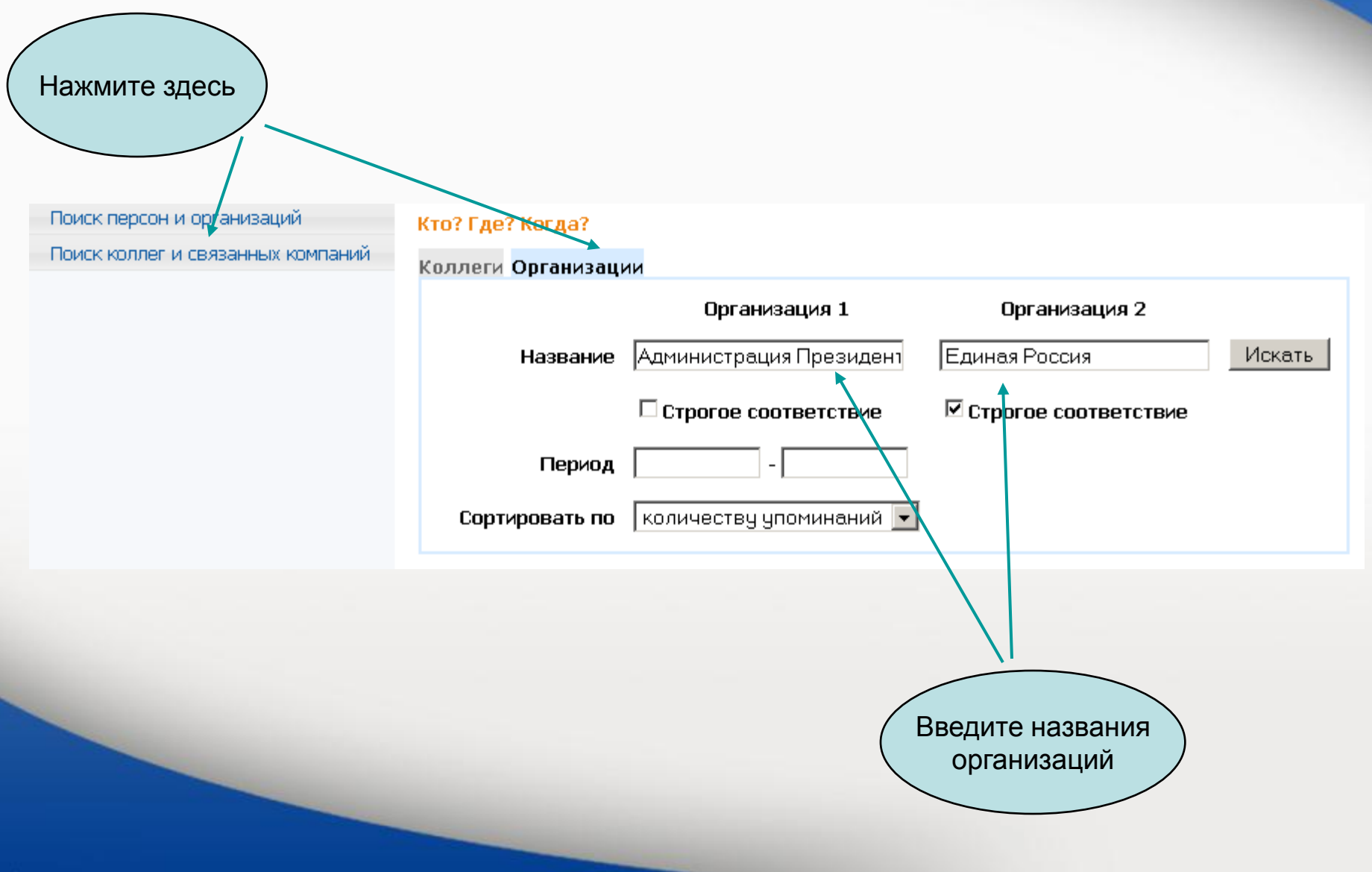

#### Просмотр результатов

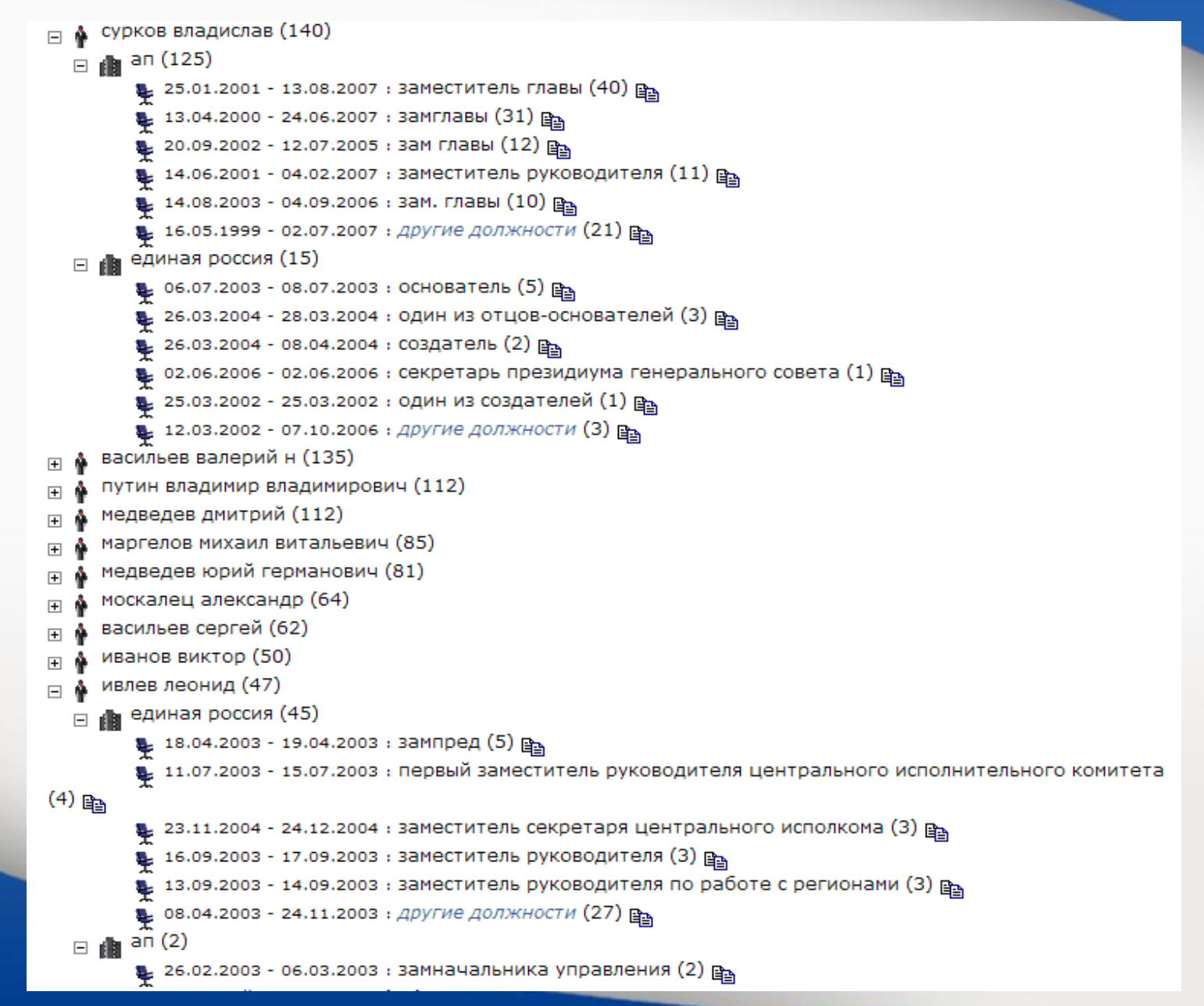

### Статистический анализ СМИ. Относительная статистика или статистика по группе запросов

Сервис может использоваться для определения числа совпадений для двух связанных объектов или событий, упомянутых вместе. График будет отражать в процентах отношение количества документов, относящихся к первому запросу, к количеству документов, относящихся ко второму запросу. Вы можете создать группу запросов (Группа запросов - добавить) с описанием объектов, которые вы хотите сравнить (группа политиков, компаний-конкурентов и т. Д.). Для каждого запросов вы должны создать имя, фактический текст запроса и его цвет. Все группы запросов, созданные пользователем, сохраняются и могут быть доступны в будущих сеансах. Вы увидите график, на котором каждая строка отображает ряд документов, относящихся к запросу.

 Информационные услуги для клиентов
 упоминаемость

 ИНТЕГРУМ™ Профи
 Каталог источников (beta)

 Поиск документов по запросу
 Поиск источников с фильтрацией

 Частотный словарь (beta)
 Сегодня в лицах

 10000 самых встречаемых русских слов
 Сегодня в лицах

 Кто? Где? Когда?
 Относительная и сравнительная упоминаемость

 Человек-Должность-Организация
 Графический анализ упоминаемости объектов в прессе

Относительная и сравнительная

# Определение области поиска

|                                           | Нажм<br>области вашего<br>котор<br>для ста | ите здесь для оп<br>о поиска, то есть<br>ые вы хотите исг<br>атистического ис | ределения<br>набора баз данных,<br>юльзовать<br>следования |  |
|-------------------------------------------|--------------------------------------------|-------------------------------------------------------------------------------|------------------------------------------------------------|--|
| Центральные СМИ Добавить набор источников |                                            |                                                                               |                                                            |  |
| Группа запросов: Vaccines V перейти<br>   | ✓ OK                                       | -                                                                             |                                                            |  |

|               | Название набора источников : Новый набор источников |
|---------------|-----------------------------------------------------|
|               | Выбрано источников: 0                               |
|               | ОК Отмена Улапить                                   |
| Нажмите здесь |                                                     |
| Пажини здеев  |                                                     |
| fppt.com      |                                                     |

#### Определение области поиска (продолжение)

Поставьте отметку напротив названия, если вы хотите выбрать целую группу баз данных, и нажмите "Построить".

Нажмите на название группы, если следует выбрать только некоторые базы из этой группы.

> Вы можете создать свою ЛИЧНУЮ КОЛЛЕКЦИЮ

Построение области поиска: Выбор групп

Отметить СМИ Снять отметки

 Личная Коллекция
 Федеральная пресса
 Федеральные информагентства
 Федеральные интернетиздания
 Федеральные ТВ и радио
 Региональная пресса
 Региональные информагентства
 Региональные интернетиздания
 Региональные интернетиздания
 Региональные ТВ и радио Зарубежная пресса
 Зарубежные информагентства
 Зарубежные интернет-издания
 Архивы федеральных СМИ
 Архивы региональных СМИ
 Архивы зарубежных СМИ
 Архивы зарубежных СМИ
 Информация официальных учреждений
 Тематические интернет-издания

Снимите отметку напротив названия группы, отметьте необходимы источники и нажмите

Источники выбраны!

### Определение области поиска (продолжение)

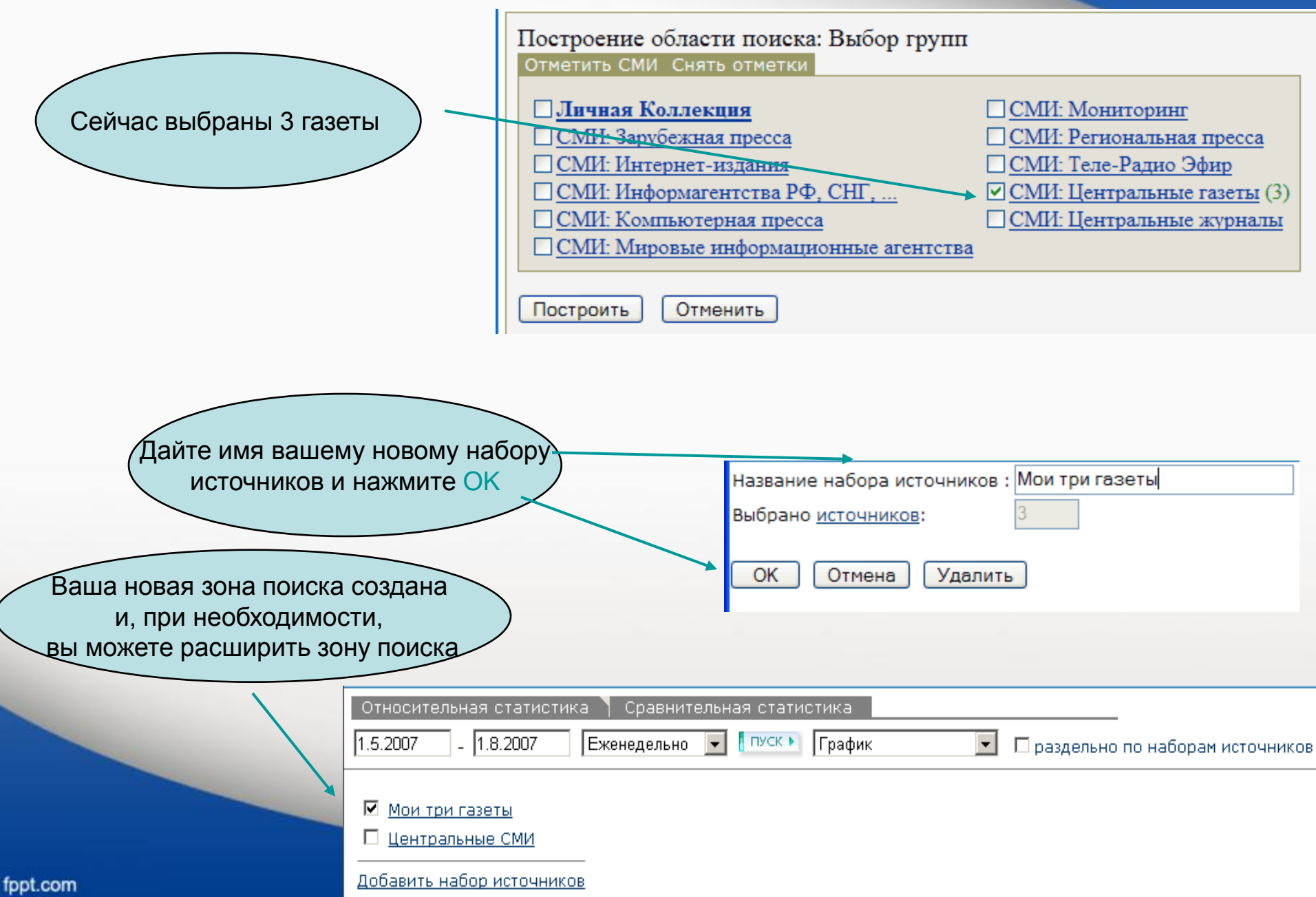

Создание пары запросов.

Количество документов, содержащих Запрос 1 будет поделено на количество документов, содержащих Запрос 2.

Давайте проверим как часто в различных СМИ используются предлоги «в» и «на» со словом «Украина»

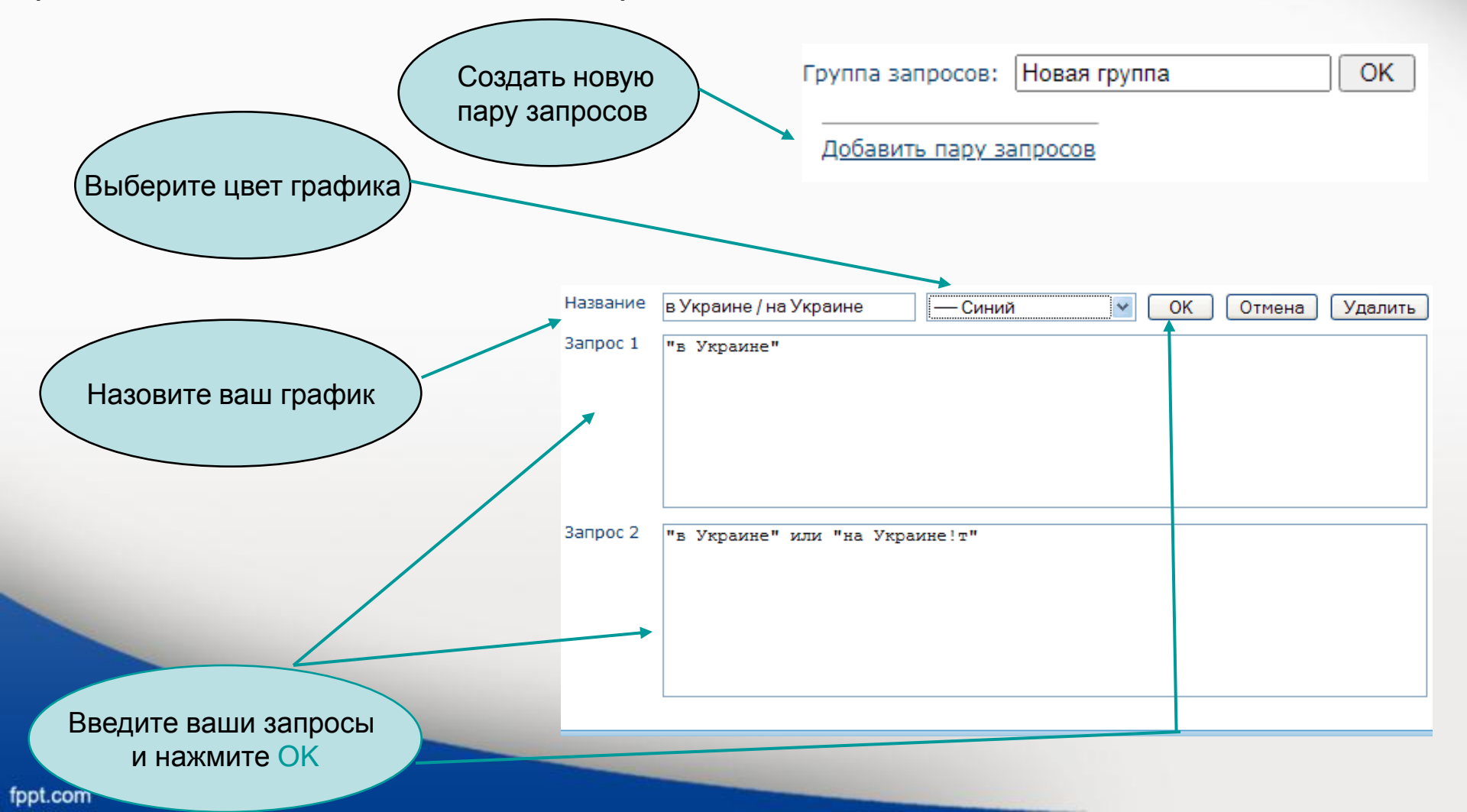

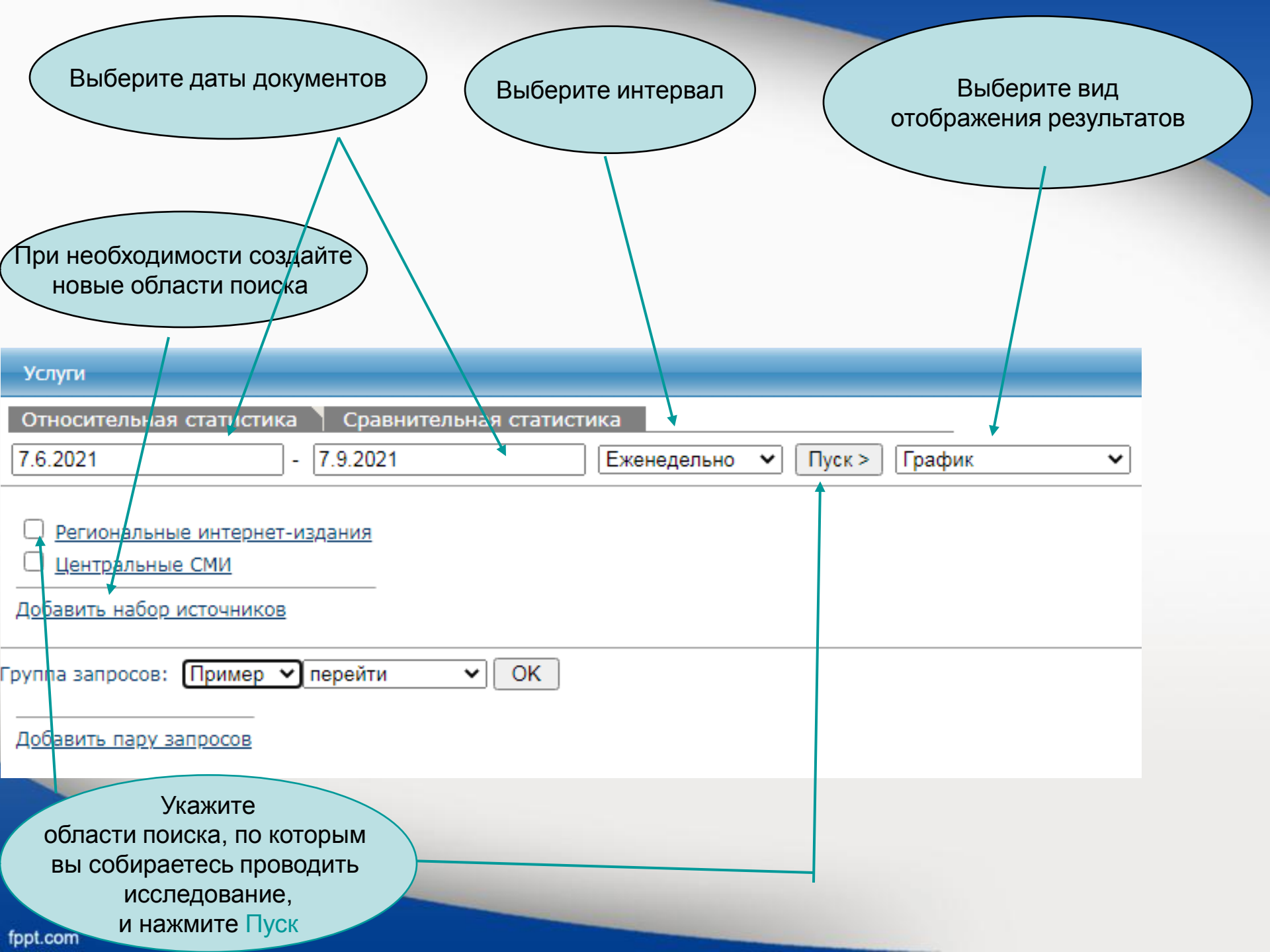

Получаем график.

В зависимости от выбранного периода времени и области поиска построение графика может занять несколько минут

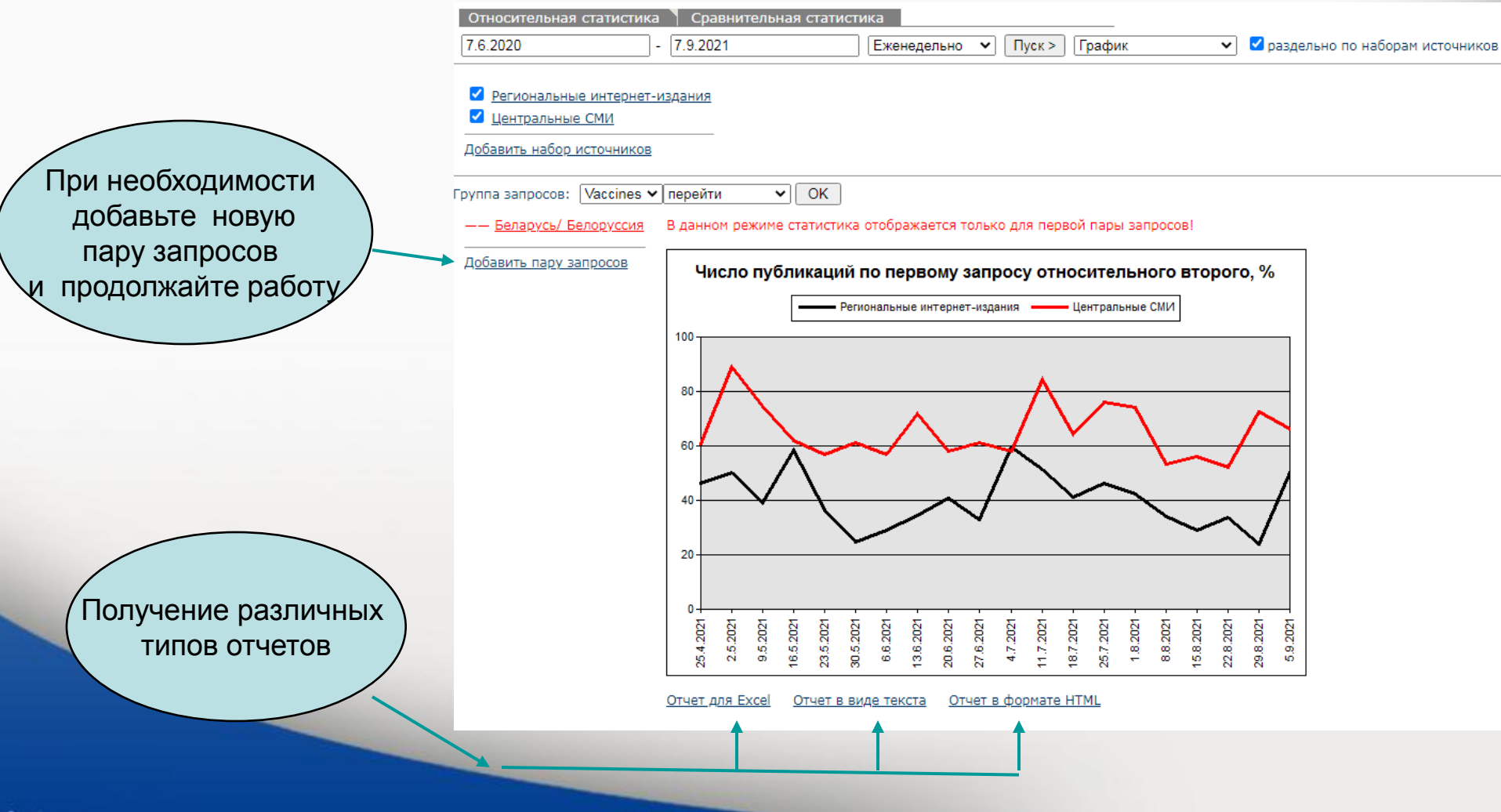

# Статистический анализ СМИ. Сравнительная статистика

Сервис позволяет сравнивать количество упоминаний по выбранным объектам. Вы можете создать группу запросов - группа политиков, компаний-конкурентов и т. д. Для каждого запроса вы должны создать имя, фактический текст запроса и выбрать цвет отображения результатов на графике. Все группы запросов, созданные пользователем, сохраняются и могут быть доступны в будущих сеансах. Система построит график, на котором каждая строка отображает ряд документов, относящихся к запросу. График может отражать результаты либо в относительных числах (как процент от общего количества документов из выбранных источников за определенный период времени), либо в абсолютных числах (как фактическое количество документов, относящихся к запросу).

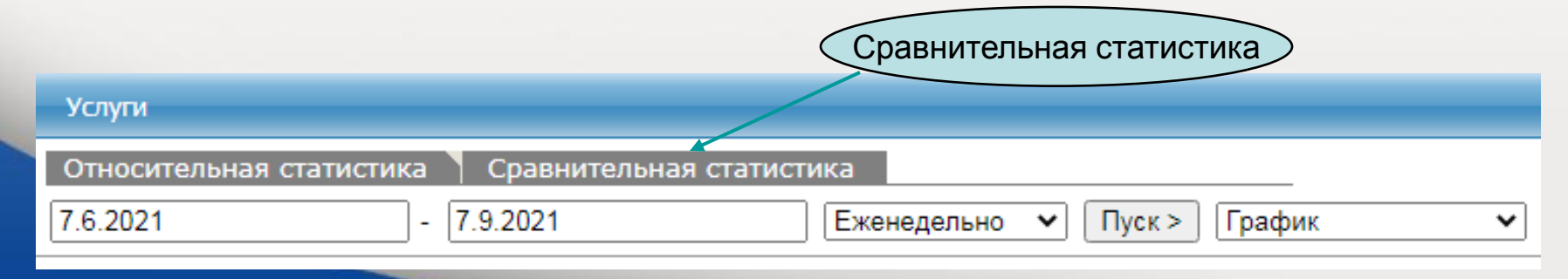

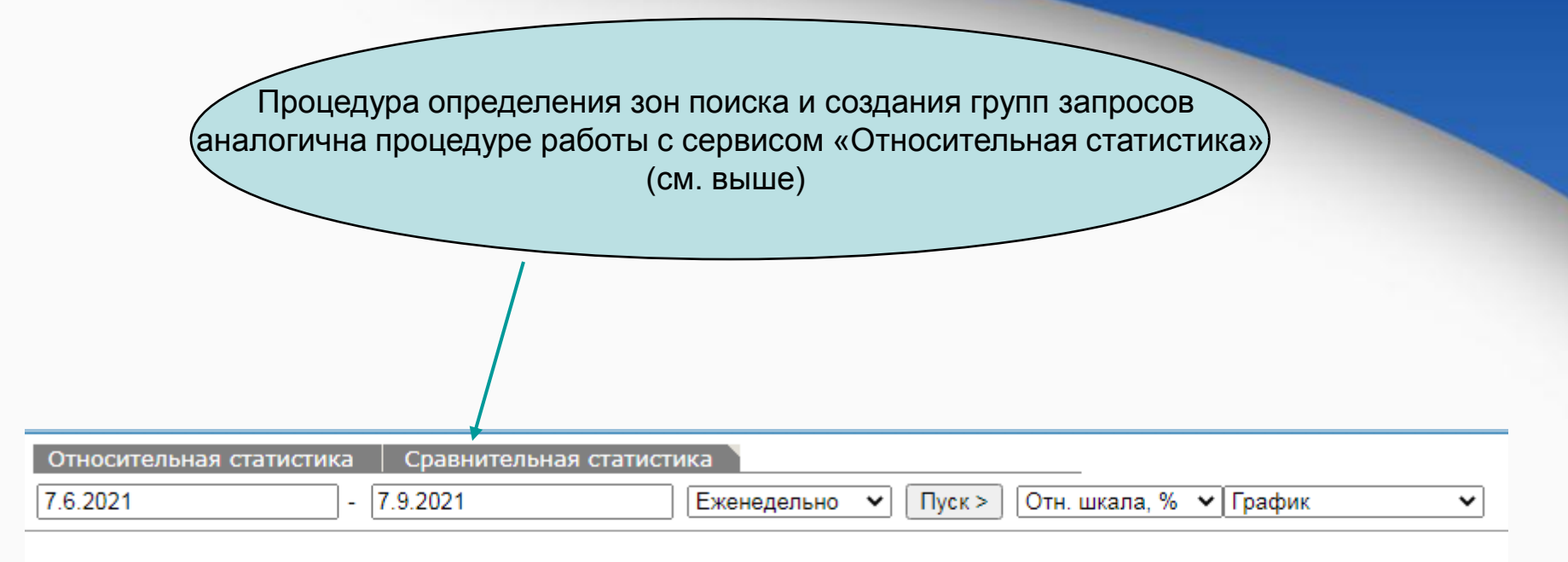

Новый набор источников

Центральные СМИ

Добавить набор источников

Какая из двух стран, Италия или Франция, наиболее часто упоминалась в российских СМИ?

|                      | Услуги                  |                      |           |                   |
|----------------------|-------------------------|----------------------|-----------|-------------------|
| Создайте два запроса | Название                | Италия               | — Зеленый | ОК Отмена Удалить |
|                      | Запрос                  | Италия или итальян*  |           |                   |
|                      |                         |                      |           |                   |
|                      |                         |                      |           |                   |
|                      |                         |                      |           |                   |
|                      |                         |                      |           |                   |
|                      |                         |                      |           |                   |
|                      |                         |                      |           |                   |
|                      |                         |                      |           |                   |
|                      | Услуги                  |                      |           |                   |
|                      | Название                | Франция              | — Красный | ОК Отмена Удалить |
|                      | Запрос                  | Франция или француз* |           |                   |
|                      |                         |                      |           |                   |
|                      |                         |                      |           |                   |
|                      |                         |                      |           |                   |
|                      |                         |                      |           |                   |
|                      | No. of Concession, Name |                      |           |                   |

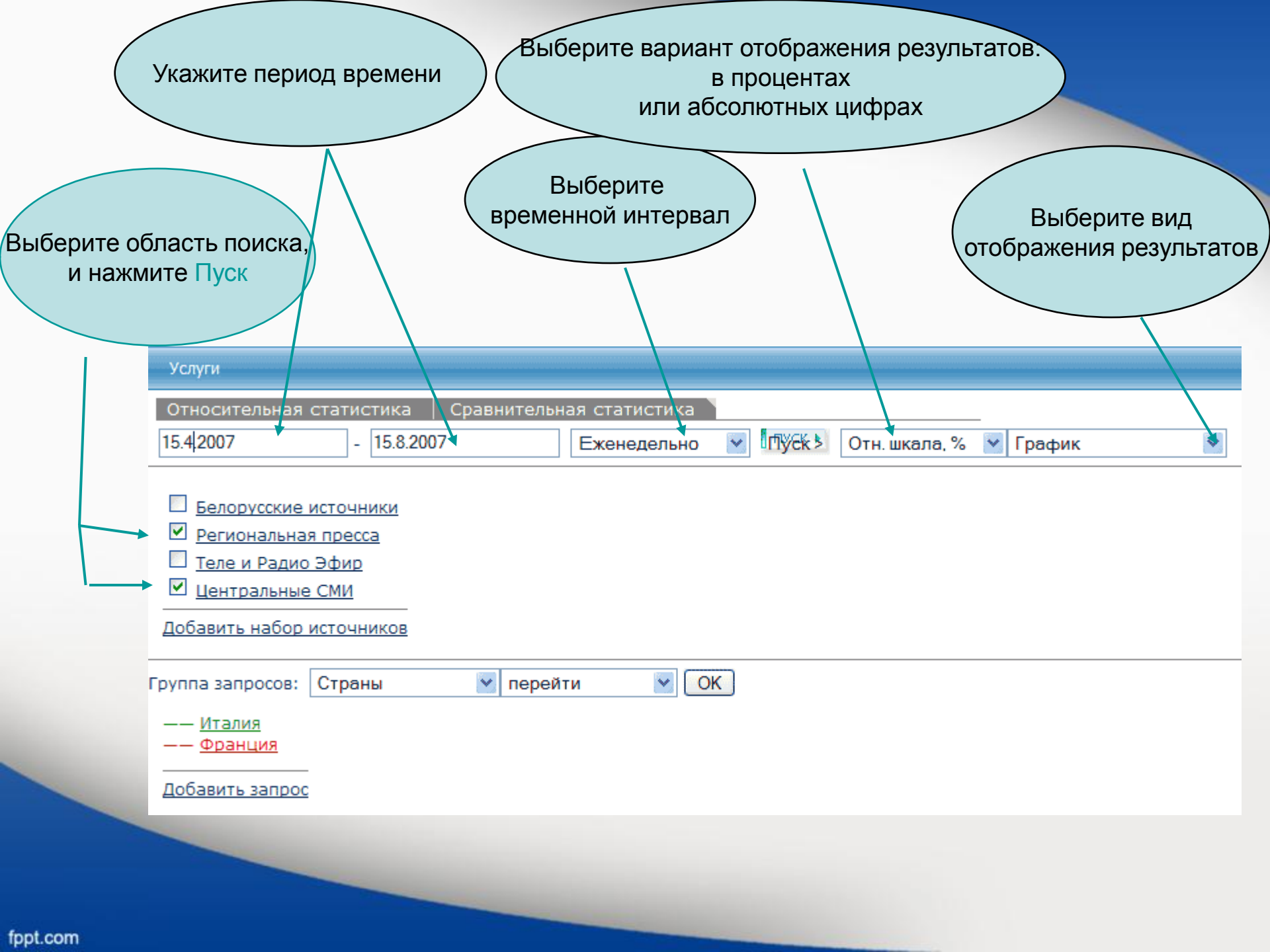

## Получаем график. В зависимости от выбранного периода времени и области поиска построение графика может занять несколько минут

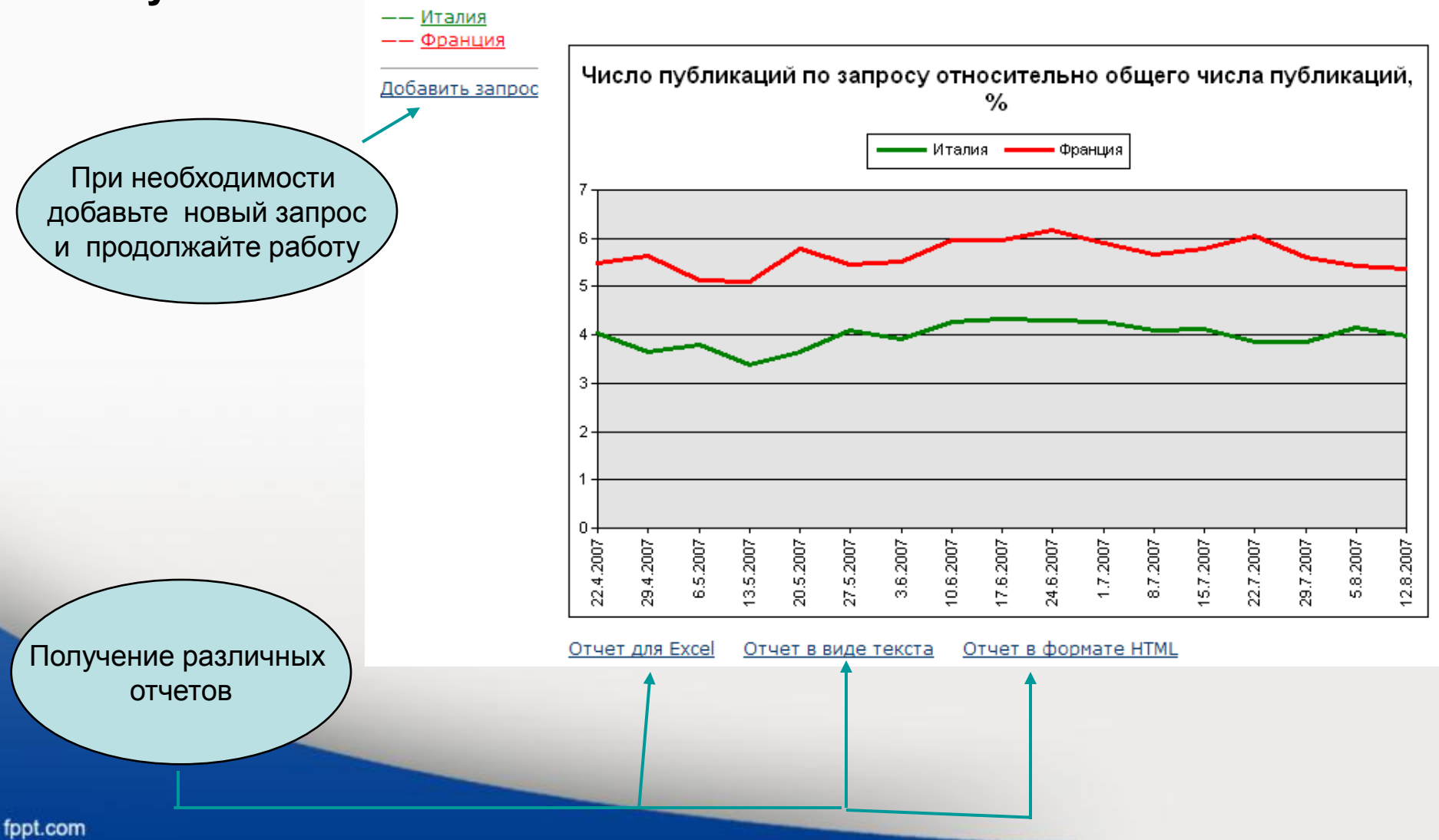

### Частотный словарь

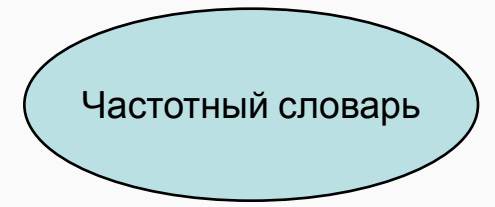

Информационные услуги для клиентов

ИНТЕГРУМ™ Профи Поиск документов по запросу

Частотный словарь (beta) 10000 самых встречаемых русских слов

Кто? Где? Когда? Человек-Должность-Организация Каталог источников (beta) Поиск источников с фильтрацией

Сегодня в лицах Самые упоминаемые люди дня

Относительная и сравнительная упоминаемость Графический анализ упоминаемости объектов в прессе

### Наиболее полный частотный словарь. Этот сервис основан на Архиве СМИ Интегрум

Услуги

Все СМИ

Частотный словарь (beta)

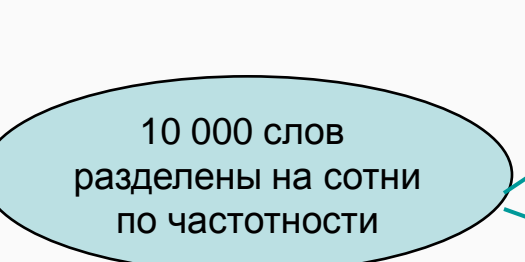

|                     |                     |                     | E.c.                |                     |
|---------------------|---------------------|---------------------|---------------------|---------------------|
| ОТОБРАННЫЕ          | СЛОВА               |                     | Найт                | ги слово!           |
| <u>1 - 100</u>      | <u>101 - 200</u>    | <u>201 - 300</u>    | <u> 301 - 400</u>   | <u>401 - 500</u>    |
| <u>501 - 600</u>    | <u>601 - 700</u>    | <u>701 - 800</u>    | <u>801 - 900</u>    | <u>901 - 1000</u>   |
| <u> 1001 - 1100</u> | <u>1101 - 1200</u>  | <u>1201 - 1300</u>  | <u>1301 - 1400</u>  | <u>1401 - 1500</u>  |
| <u> 1501 - 1600</u> | <u> 1601 - 1700</u> | <u> 1701 - 1800</u> | <u> 1801 - 1900</u> | <u> 1901 - 2000</u> |
| <u> 2001 - 2100</u> | <u> 2101 - 2200</u> | <u>2201 - 2300</u>  | <u>2301 - 2400</u>  | <u>2401 - 2500</u>  |
| <u> 2501 - 2600</u> | <u> 2601 - 2700</u> | <u> 2701 - 2800</u> | <u> 2801 - 2900</u> | <u> 2901 - 3000</u> |
| <u> 3001 - 3100</u> | <u> 3101 - 3200</u> | <u>3201 - 3300</u>  | <u>3301 - 3400</u>  | <u> 3401 - 3500</u> |
| <u> 3501 - 3600</u> | <u> 3601 - 3700</u> | <u> 3701 - 3800</u> | <u> 3801 - 3900</u> | <u> 3901 - 4000</u> |
| <u> 4001 - 4100</u> | <u>4101 - 4200</u>  | <u>4201 - 4300</u>  | <u>4301 - 4400</u>  | <u>4401 - 4500</u>  |
| <u> 4501 - 4600</u> | <u>4601 - 4700</u>  | <u>4701 - 4800</u>  | <u>4801 - 4900</u>  | <u>4901 - 5000</u>  |
| <u> 5001 - 5100</u> | <u>5101 - 5200</u>  | <u>5201 - 5300</u>  | <u>5301 - 5400</u>  | <u>5401 - 5500</u>  |
| <u> 5501 - 5600</u> | <u>5601 - 5700</u>  | <u>5701 - 5800</u>  | <u>5801 - 5900</u>  | <u>5901 - 6000</u>  |
| <u> 6001 - 6100</u> | <u>6101 - 6200</u>  | <u>6201 - 6300</u>  | <u>6301 - 6400</u>  | <u>6401 - 6500</u>  |
| <u> 6501 - 6600</u> | <u>6601 - 6700</u>  | <u>6701 - 6800</u>  | <u>6801 - 6900</u>  | <u>6901 - 7000</u>  |
| <u> 7001 - 7100</u> | <u>7101 - 7200</u>  | <u>7201 - 7300</u>  | <u>7301 - 7400</u>  | <u>7401 - 7500</u>  |
| <u> 7501 - 7600</u> | <u>7601 - 7700</u>  | <u>7701 - 7800</u>  | <u>7801 - 7900</u>  | <u>7901 - 8000</u>  |
| <u> 8001 - 8100</u> | <u>8101 - 8200</u>  | <u>8201 - 8300</u>  | <u>8301 - 8400</u>  | <u>8401 - 8500</u>  |
| <u> 8501 - 8600</u> | <u>8601 - 8700</u>  | <u>8701 - 8800</u>  | <u>8801 - 8900</u>  | <u>8901 - 9000</u>  |
| <u>9001 - 9100</u>  | <u>9101 - 9200</u>  | <u>9201 - 9300</u>  | <u>9301 - 9400</u>  | <u>9401 - 9500</u>  |
| <u>9501 - 9600</u>  | <u>9601 - 9700</u>  | <u>9701 - 9800</u>  | <u>9801 - 9900</u>  | <u>9901 - 10000</u> |
| Слова с 1           | по 1000             | Показать            |                     |                     |
|                     |                     |                     |                     |                     |

¥

### Выберите группу источников, на материале которых вы хотели бы получить

частотный словарь

Услуги

#### Частотный словарь (beta)

| Все СМИ             |                     |                     |                     |                     |  |
|---------------------|---------------------|---------------------|---------------------|---------------------|--|
| Все СМИ             |                     |                     |                     |                     |  |
| Центральные і       | газеты              |                     |                     | слово!              |  |
| Теле-Радио Э        | фир                 |                     |                     | 401 - 500           |  |
| Интернет-изд        | ания                |                     |                     |                     |  |
| Библиотека м        | ировой литера       | туры                |                     | <u>901 - 1000</u>   |  |
| Центральные         | газеты/Регион       | альная пресса       |                     | <u> 1401 - 1500</u> |  |
| Центральные         | газеты/Теле-Р       | адио Эфир           |                     | 1001 - 2000         |  |
| Центральные         | газеты/Интерн       | ет-издания          |                     | 1901 - 2000         |  |
| Центральные         | газеты/Библио       | тека мировой .      | питературы          | <u> 2401 - 2500</u> |  |
| <u> 2501 - 2600</u> | <u> 2601 - 2700</u> | <u> 2701 - 2800</u> | <u> 2801 - 2900</u> | <u> 2901 - 3000</u> |  |
| <u> 3001 - 3100</u> | <u> 3101 - 3200</u> | <u> 3201 - 3300</u> | <u> 3301 - 3400</u> | <u> 3401 - 3500</u> |  |
| <u> 3501 - 3600</u> | <u> 3601 - 3700</u> | <u> 3701 - 3800</u> | <u> 3801 - 3900</u> | <u> 3901 - 4000</u> |  |
| <u>4001 - 4100</u>  | <u>4101 - 4200</u>  | <u>4201 - 4300</u>  | <u>4301 - 4400</u>  | <u>4401 - 4500</u>  |  |
| <u>4501 - 4600</u>  | <u>4601 - 4700</u>  | <u>4701 - 4800</u>  | <u>4801 - 4900</u>  | <u>4901 - 5000</u>  |  |
| <u>5001 - 5100</u>  | <u>5101 - 5200</u>  | <u>5201 - 5300</u>  | <u>5301 - 5400</u>  | <u>5401 - 5500</u>  |  |
| <u> 5501 - 5600</u> | <u>5601 - 5700</u>  | <u> 5701 - 5800</u> | <u>5801 - 5900</u>  | <u> 5901 - 6000</u> |  |
| <u>6001 - 6100</u>  | <u>6101 - 6200</u>  | <u>6201 - 6300</u>  | <u>6301 - 6400</u>  | <u>6401 - 6500</u>  |  |
| <u>6501 - 6600</u>  | <u>6601 - 6700</u>  | <u>6701 - 6800</u>  | <u>6801 - 6900</u>  | <u>6901 - 7000</u>  |  |
| <u>7001 - 7100</u>  | <u>7101 - 7200</u>  | <u>7201 - 7300</u>  | <u>7301 - 7400</u>  | <u>7401 - 7500</u>  |  |
| <u> 7501 - 7600</u> | <u>7601 - 7700</u>  | <u>7701 - 7800</u>  | <u>7801 - 7900</u>  | <u>7901 - 8000</u>  |  |
| <u>8001 - 8100</u>  | <u>8101 - 8200</u>  | <u>8201 - 8300</u>  | <u>8301 - 8400</u>  | <u>8401 - 8500</u>  |  |
| <u>8501 - 8600</u>  | <u>8601 - 8700</u>  | <u>8701 - 8800</u>  | <u>8801 - 8900</u>  | <u>8901 - 9000</u>  |  |
| <u>9001 - 9100</u>  | <u>9101 - 9200</u>  | <u>9201 - 9300</u>  | <u>9301 - 9400</u>  | <u>9401 - 9500</u>  |  |
| <u>9501 - 9600</u>  | <u>9601 - 9700</u>  | <u>9701 - 9800</u>  | <u>9801 - 9900</u>  | <u>9901 - 10000</u> |  |
| Слова с 1           | по 1000             | Показать            |                     |                     |  |

### Сортировка по частоте, алфавиту, частям речи

| Частотный словар       | <u>b (beta)</u> : 1 - 100 | отобранные слова         | ]   < <u>случаиные слова</u> > |
|------------------------|---------------------------|--------------------------|--------------------------------|
| a (53,82%)             | ee (22,00%)               | 06 (28,05%)              | Сегодня (25,88%)               |
| более (26,09%)         | если (22,87%)             | область (22,56%)         | Сказать (19,09%)               |
| большой (25,94%)       | <u>еще</u> (27,34%)       | один (37,62%)            | СЛОВО (24,38%)                 |
| было (27,30%)          | <u>же</u> (29,66%)        | <mark>ОН</mark> (57,91%) | <u>co</u> (22,84%)             |
| быль (20,88%)          | 3a (50,44%)               | она (32,78%)             | <u>сообщить</u> (24,24%)       |
| быть (71,40%)          | И (93,90%)                | ОНИ (49,50%)             | Стать (30,66%)                 |
| ■ <u>B</u> (100,00%)   | ИЗ (54,31%)               | ОНО (51,06%)             | Страна (24,49%)                |
| Becb (54,02%)          | <u>или</u> (23,12%)       | <u>от</u> (44,48%)       | <b>Так</b> (29,16%)            |
| <b>BO</b> (26,87%)     | ИХ (29,63%)               | первый (32,11%)          | также (29,22%)                 |
| ВОПРОС (23,71%)        | <u>К</u> (52,56%)         | по (80,80%)              | <u>такой</u> (31,57%)          |
| время (37,79%)         | как (55,55%)              | под (19,20%)             | Tem (20,19%)                   |
| BCE (50,96%)           | который (56,81%)          | получить (20,64%)        | Tema (24,15%)                  |
| ВСЕГО (19,32%)         | <u>лет</u> (21,65%)       | после (24,34%)           | <u>TO</u> (27,79%)             |
| ГОД (56,01%)           | <u>место</u> (20,23%)     | последний (20,35%)       | ТОЛЬКО (29,92%)                |
| <u>город</u> (19,89%)  | <u>МНОГО</u> (37,71%)     | посол (25,19%)           | <u>TOT</u> (56,29%)            |
| дать (26,17%)          | <u>может</u> (20,78%)     | при (29,75%)             | <u>тьма</u> (20,29%)           |
| <u>два</u> (27,28%)    | МОЧЬ (31,43%)             | принять (20,79%)         | <u>ν</u> (32,61%)              |
| дело (24,34%)          | <mark>МЫ</mark> (25,39%)  | работа (25,95%)          | <u>уж</u> (32,19%)             |
| <u>день</u> (29,15%)   | <u>на</u> (91,48%)        | российский (25,91%)      | <u>уже</u> (31,11%)            |
| <u>деть</u> (28,88%)   | <u>наш</u> (22,67%)       | <u>c</u> (78,61%)        | <u>узкий</u> (31,39%)          |
| <u>для</u> (49,42%)    | <u>не</u> (62,33%)        | Сам (23,27%)             | человек (28,50%)               |
| <u>до</u> (36,93%)     | <u>но</u> (35,50%)        | самый (24,43%)           | <u>что</u> (66,36%)            |
| должный (21,75%)       | НОВОСТЬ (28,22%)          | 0 CBOE (34,03%)          | <u>чтобы</u> (21,54%)          |
| <b>другой</b> (29,00%) | НОВЫЙ (30,91%)            | свой (43,09%)            | <u>Это</u> (61,90%)            |
| <u>его</u> (39,55%)    | 0 (49,69%)                | 🔟 <u>себя</u> (20,52%)   | <u>Этот</u> (71,49%)           |

Отобрать слова!

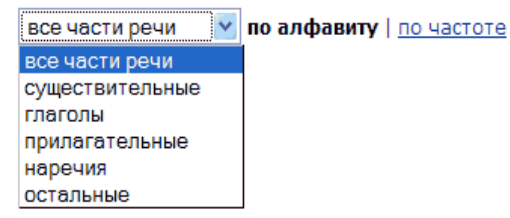

Выход

# Первые 100 самых частотных слов: Наиболее частотные существительные, глаголы и прилагательные

| Услуги                                                                                                    |                                                                                                    |                                                                                                    |                                                                                                    |                    |
|----------------------------------------------------------------------------------------------------|----------------------------------------------------------------------------------------------------|----------------------------------------------------------------------------------------------------|----------------------------------------------------------------------------------------------------|--------------------|
| <u>Частотный слов</u>                                                                                                    | <u>арь (beta)</u> : 1 - 1(                                                                                                    | )0 [ <u>отобранные с</u>                                                                                                    | слова]   < <u>случай</u> н                                                                                       | <u>іые слова</u> > |
| Быль (20,88%)           весь (54,02%)           вопрос (23,71%)           время (37,79%)           год (56,01%)           город (19,89%) | <ul> <li>Дело (24,34%)</li> <li><u>день</u> (29,15%)</li> <li><u>лет</u> (21,65%)</li> <li><u>место</u> (20,23%)</li> <li><u>мочь</u> (31,43%)</li> <li><u>новость</u> (28,22%)</li> </ul> | <ul> <li>○бласть (22,56%)</li> <li>ПО (80,80%)</li> <li>Посол (25,19%)</li> <li>работа (25,95%)</li> <li>Спово (24,38%)</li> <li>Стать (30,66%)</li> </ul> | Страна (24,49%)<br><u>тема</u> (24,15%)<br><u>тьма</u> (20,29%)<br><u>уж</u> (32,19%)<br><u>человек</u> (28,50%) |                    |
| Отобрать слова!                                                                                                    |                                                                                                    |                                                                                                    |                                                                                                    |                    |

#### Услуги

#### Частотный словарь (beta): 1 - 100 [отобранные слова] | <случайные слова>

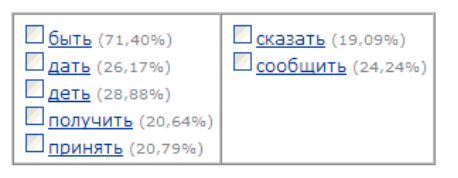

Отобрать слова!

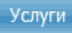

#### <u>Частотный словарь (beta)</u>: 1 - 100 [отобранные слова] | <<u>случайные слова</u>>

| большой (25,94%)          | <mark>и узкий</mark> (31,39%) |
|---------------------------|-------------------------------|
| 💹 <u>должный</u> (21,75%) |                               |
| 💹 <u>новый</u> (30,91%)   |                               |
| последний (20,35%)        |                               |
| российский (25,91%)       |                               |

#### Отобрать слова!

#### Словарь показывает все формы каждого слова

#### <u>Частотный словарь (beta) : 1 - 100</u> : время

Встречается в 14786680 документах, Относительная частота - 37,79%

Перевод в МУЛЬТИТРАН | ЯНДЕКС-ЛИНГВО

#### Список словоформ

время - существительное - средн. род

- время ед. число (имен. падеж | вин. падеж)
- времен род. падеж, мн. число
- времена мн. число (имен. падеж | вин. падеж)
- временам дат. падеж, мн. число
- временами твор. падеж, мн. число
- временах предл. падеж, мн. число
- временем ед. число, твор. падеж
- времени ед. число (род. падеж | дат. падеж | предл. падеж)

#### Примеры употребления слова в СМИ

#### 🔟 1. Страница 04 . 🛎

Физика твёрдого тела ; 15.08.2007 ; 8 ( 1527 )

[...Эволюция распределения электрического поля E (\_;z ) в течение первых 15 единиц времени при \_ = \_ . . . .]

[... безразмерный эволюция единица поле уравнение временить гидроди рассчитать электрический Вакуленко...]

... разные моменты времени ... — безразмерное время, ... 15 единиц времени с шагом ... 15 единиц времени при ... 15 единиц времени с шагом ... разные моменты времени .....

... 15 единиц времени.... единиц безразмерного времени... в то время как рис.... единиц безразмерного времени...

#### 🖾 2. Google Maps показывает приблизительное время пути 🚢

Habrahabr.Ru (Новости интернет-индустрии) ; 03.08.2007 19:22

[... Жаль, что новая функция доступна лишь в США, да и то только в крупных городах.....]

[... маршрут приблизительный картографический сервис путь показывать прокладывание время карта отобразить...]

... Google Maps показывает приблизительное время пути Пожалуй, только слепой мог не заметить, как в последнее время внимание Google сосредоточилось на собственном сервисе картографиче сервисе Google Maps....

... определение приблизительного **времени** пути (... отображено приблизительное **время** маршрута : как ... нибудь авария, **время** пути может ... отнимает много **времени**, попробуйте ... за меньшее **время**.

#### 🔲 3. Губернатор Кубани ставит задачу перед управлением ФСБ в ближайшее время разработать систему безопасности во время Олимпиады-2014 🚢

Юга.Ру (Краснодарский край); 02.08.2007 17:06

[... Губернатор Краснодарского края Александр Ткачев поставил перед руководителем регионального управления ФСБ России Александром Зайцевым в ближайшее время разработать и отработат систему безопасности во время проведения Олимпиады-2014 в Сочи...]

[...Как сказал Ткачев, обеспечение безопасности на курортах края одна из приоритетных задач...]

[... "После победы Сочи в олимпийской гонке к региону приковано внимание не только страны, но и всего мира....]

[... Ткачев ФСБ Зайцев безопасность разработать Кубань Губернатор Сочи система задача...]

... Губернатор Кубани ставит задачу перед управлением ФСБ в ближайшее время разработать систему безопасности во время Олимпиады-2014 ...

... Губернатор Краснодарского края Александр Ткачев поставил перед руководителем регионального управления ФСБ России Александром Зайцевым в ближайшее время разработать и отработат новую систему безопасности во время проведения Олимпиады-2014 в Сочи....

... Как сообщили в пресс-службе, ссылаясь на заявление Зайцева, в настоящее время в крае оперативная обстановка стабильная.

#### 🖾 4. Страница 03 . 🚢

Физика и техника полупроводников ; 15.08.2007 ; 8 ( 929 )

[... Пикосекундная кинетика фотоносителей в арсениде галлия с нанокластерами алюминия 3....]

[... ФЛ нанокластерами фотоноситель подложка носитель фотолюминесценция рекомбинация коэффициент фотовозбужденных кластер...]

....На временах .... при больших временах основной вклад .... и где время жизни неравновесных ......

... На малых временах основной вклад ... область, где время жизни фотоносителеймало. Сопоставляя времена гашения ФЛ ... с кластерами времена жизни неравновесных ... раза меньше и жизни, измеренных ... Кроме того, времена жизни в ... в интервале времен от 0 ... достигается при временах от 2 ... превосходит соответствующее время для структуры ...... ... изменяется за времена нарастания ФЛ.... отражения во время действия возбуждающего ... примерно за время нарастания ФЛ.Время нарастания ФЛ, ... зон, определяется временем заполнения этих ...

# Спасибо за внимание!

# Если возникнут вопросы, пожалуйста, обращайтесь.

Integrum WorldWide Customer Service Department support@integrumworld.com

www.integrumworld.com